#### 使い方 ) ログイン

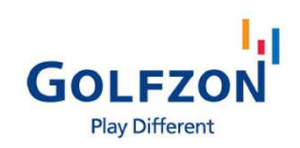

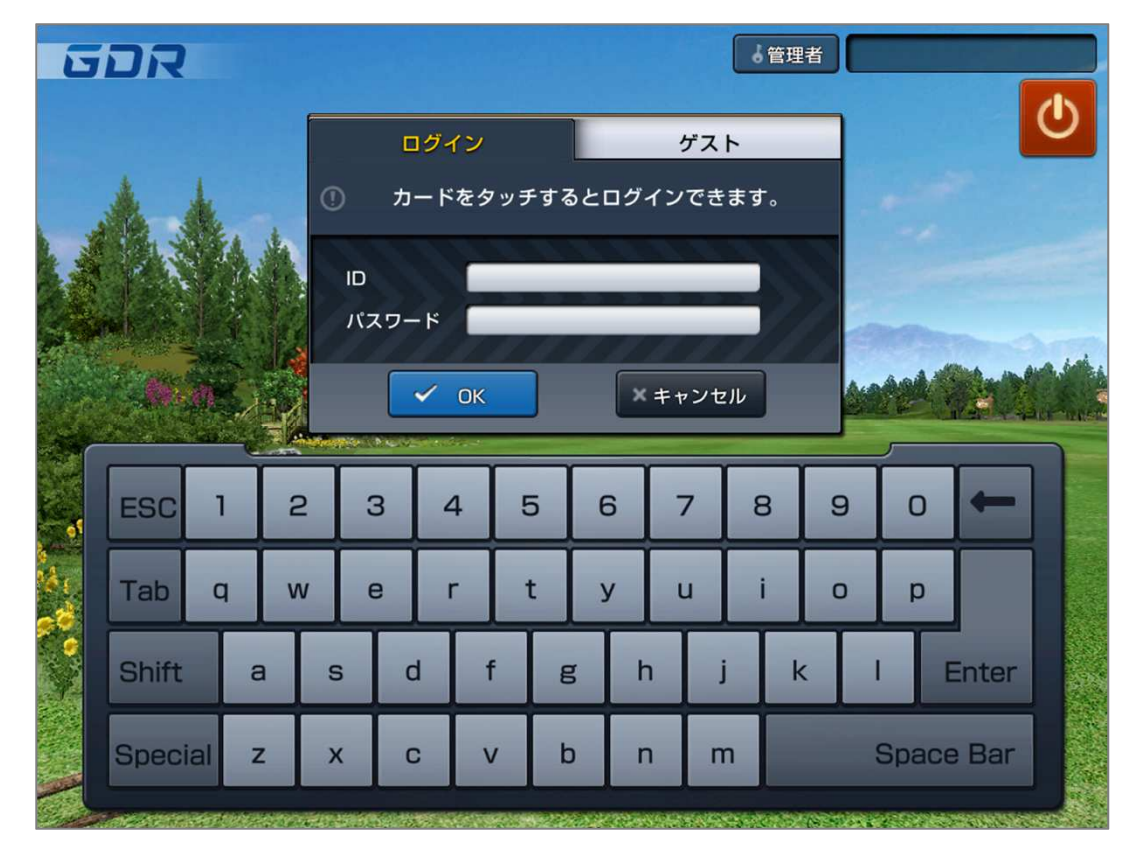

- ユーザーがGOLFZON会員の場合、所持しているログインカード、 またはユーザーがIDとパスワードを入力するとログインが可能です。
- ② ログインカードを所持している場合、ランキング画面やログイン画面で カードリーダーにかざすと、自動でログインが完了します。
- ログインカードを所持していない場合、「ログイン」タブを選択、
   IDとパスワードを入力後、「OK」ボタンを選択してログインします。
   パスワードを紛失した場合は、GOLFZON.JP(PCサイト)でご確認ください。
- ④ GOLFZON会員ではない、ログイン利用を希望しない場合は、 「ゲスト」タブを選択し、性別を選択すると利用を開始できます。

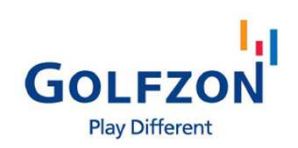

#### > 注意事項 / 環境設定

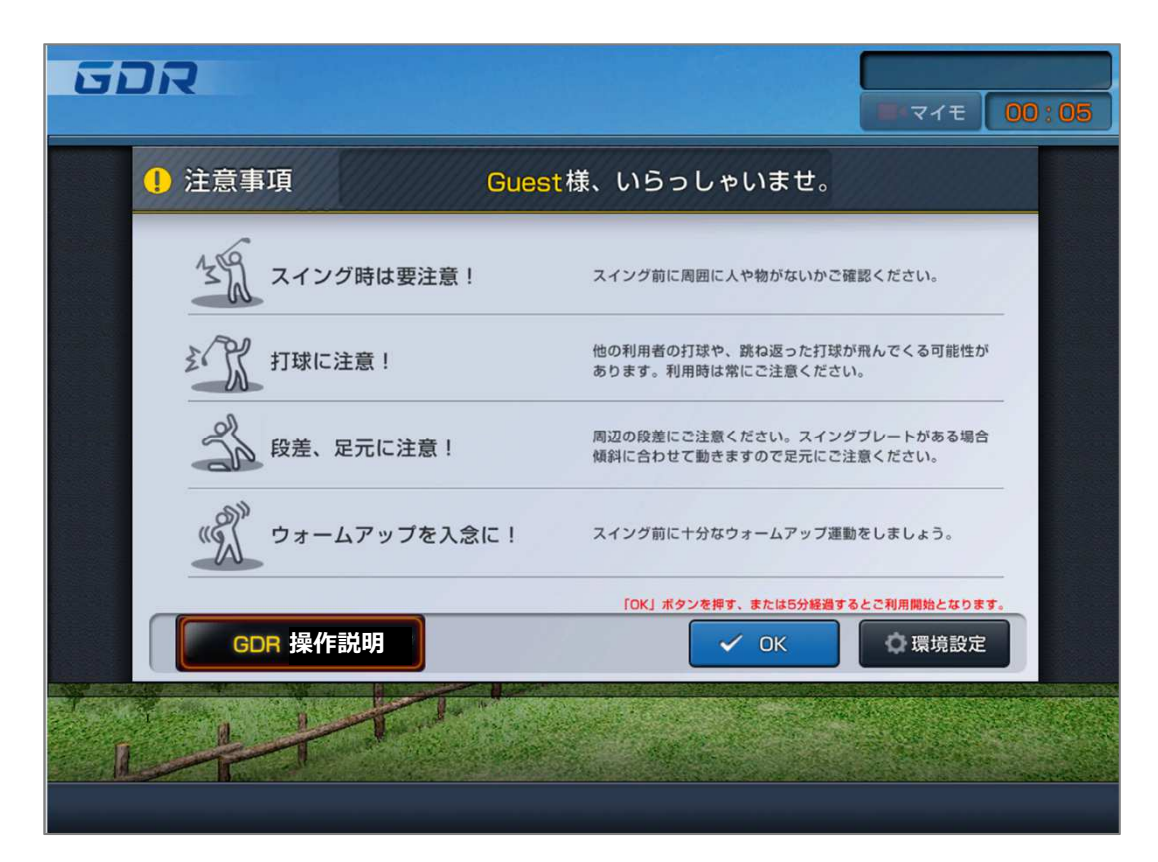

- ログインを完了すると、注意事項が表示され、5分間の注意事項確認と 利用準備のための時間が開始します。
- OK」ボタンを押すと、すぐにメインメニューへ移動します。
   開始前に練習環境の設定変更が必要な場合は「環境設定」ボタンを選択します。
- ③ 「環境設定」では「カメラ移動」「スイング動画表示」における設定と、 距離、速度など表記単位における設定を変更できます。
- ④ 設定が完了した後、「OK」ボタンを選択すると練習場に移動します。
- ⑤ 注意事項画面の下部「操作説明」を選択すると、GDRの基本的な利用方法を 確認することができるモードが始まります。

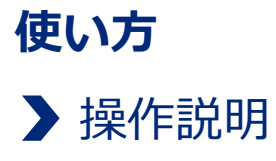

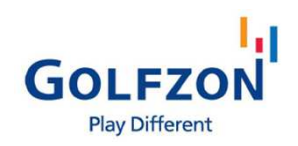

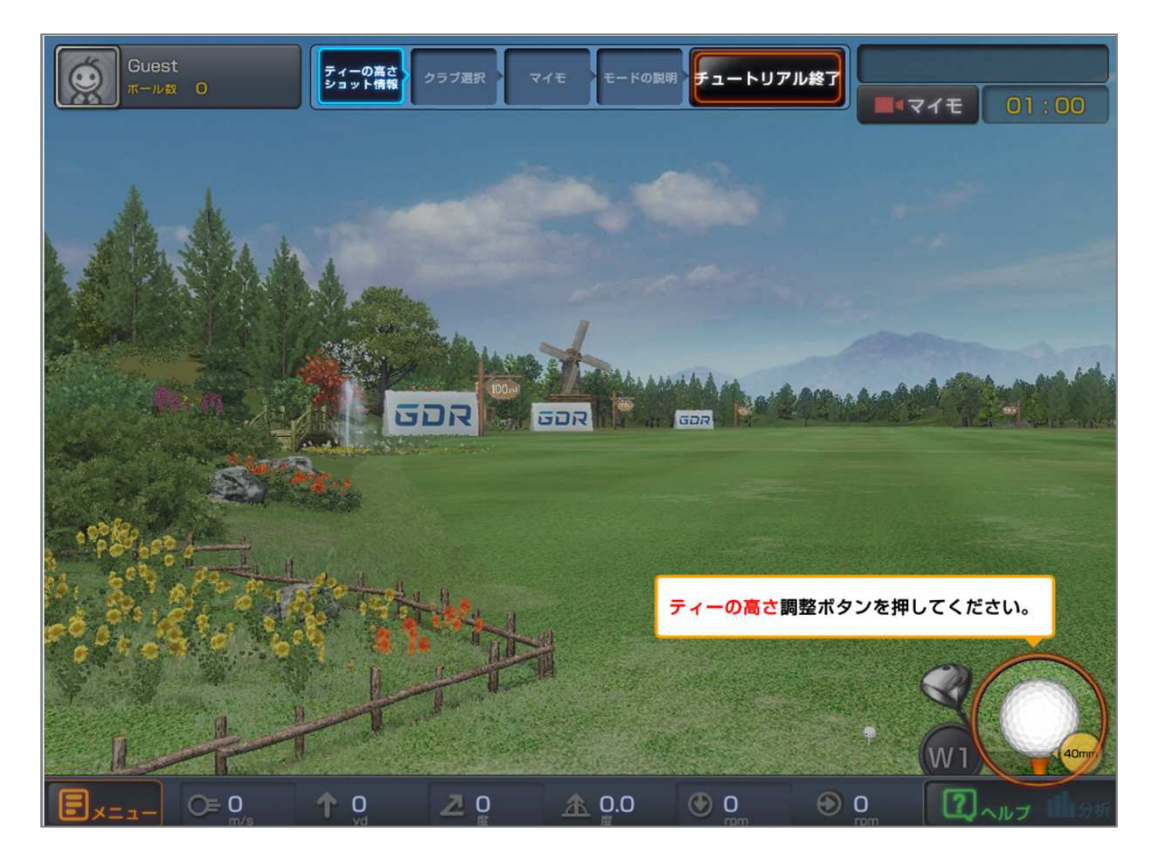

- ① 「操作説明モード」はGDR初利用の方を助けるためのモードです。
- ② ティーの高さ設定、ショット情報の見方、クラブ選択、マイモ動画確認、
  - 各モードの説明などGDRを利用するために必要な基本的な操作方法を確認できます。 「使用終了」ボタンで、そのまま練習場モードへ移動して練習を開始できます。

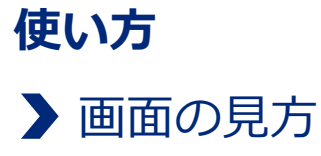

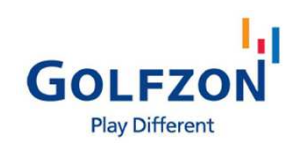

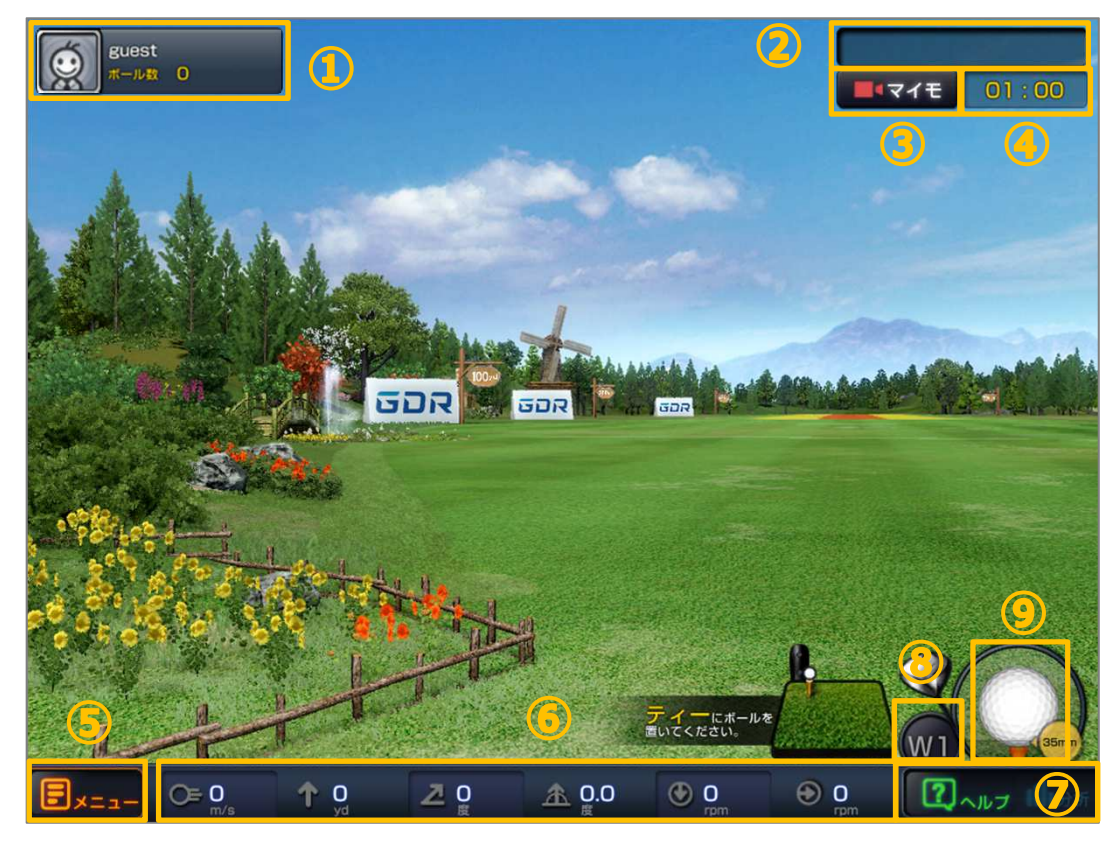

- ① 会員イメージ/ニックネーム/累積練習回数
- ② 打席予約情報
- ③ マイモ動画
- ④ 残り練習時間
- ⑤ メニュー
- ⑥ ボールスピード/左右のぶれ/打ち出し角/左右方向角/バックスピン/サイドスピン
- ⑦ ヘルプ(下図)/練習結果分析
- クラブ選択
- ⑨ ティー高さ変更(一部店舗のみ対応)

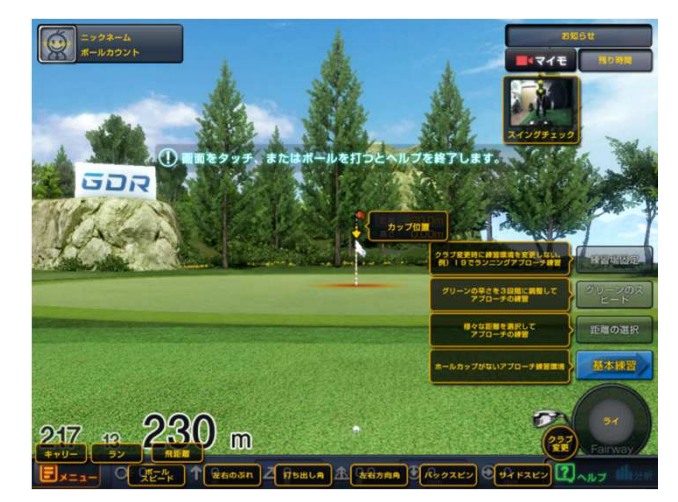

「ヘルプ」ボタンを選択すると、 選択中のモードにおける画面の見方を 確認できます。

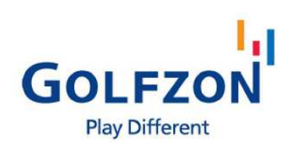

#### ▶ マイモ動画

マイモ動画基本仕様

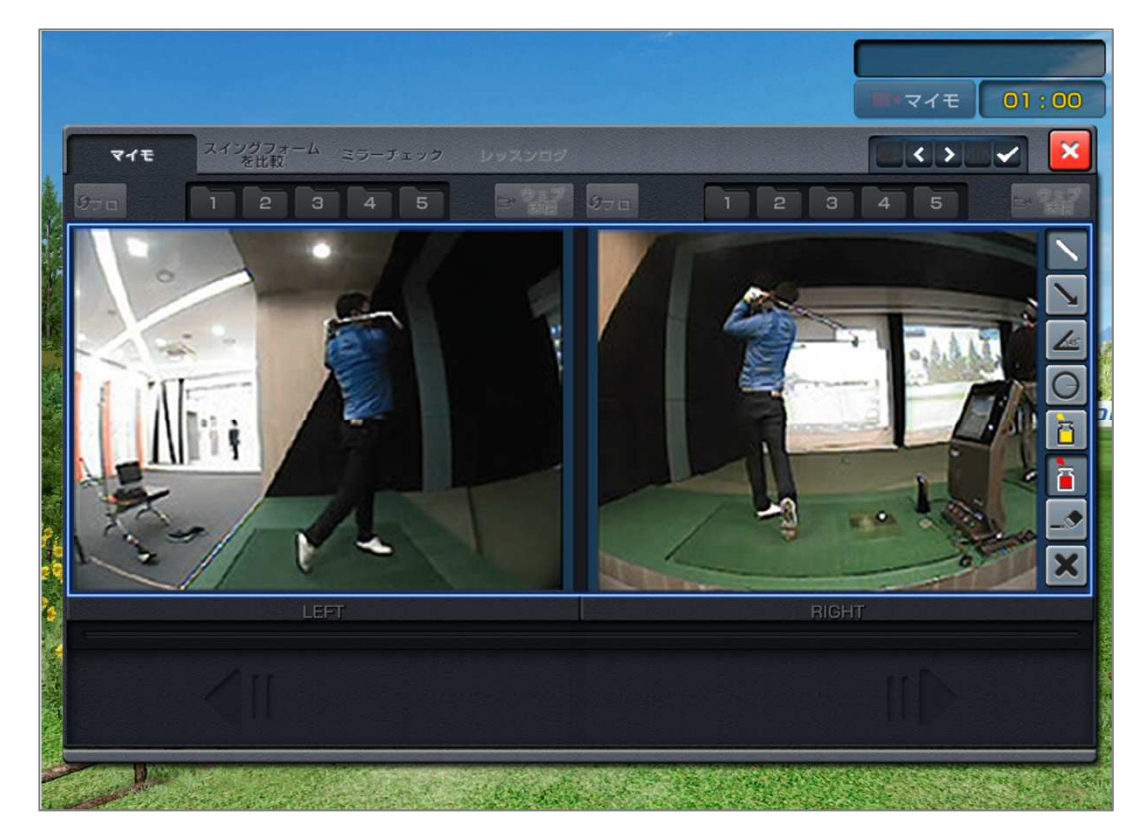

- ① 画面右上の「マイモ動画」ボタンからスイング動画を確認できます。
- ② マイモ動画/スイング比較/ミラー確認/マイモレッスン/レッスンログ(一部店舗のみ 対応)といったメニューがあります。
- ③「マイモ動画」ではスイング動画を正面、側面の両方向から確認できます。
- ④ 動画は1回のご利用につき、最大5個まで確認・保存することができます。

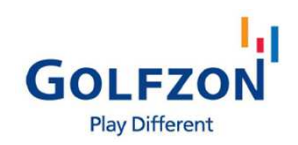

# 使い方マイモ動画スイング比較

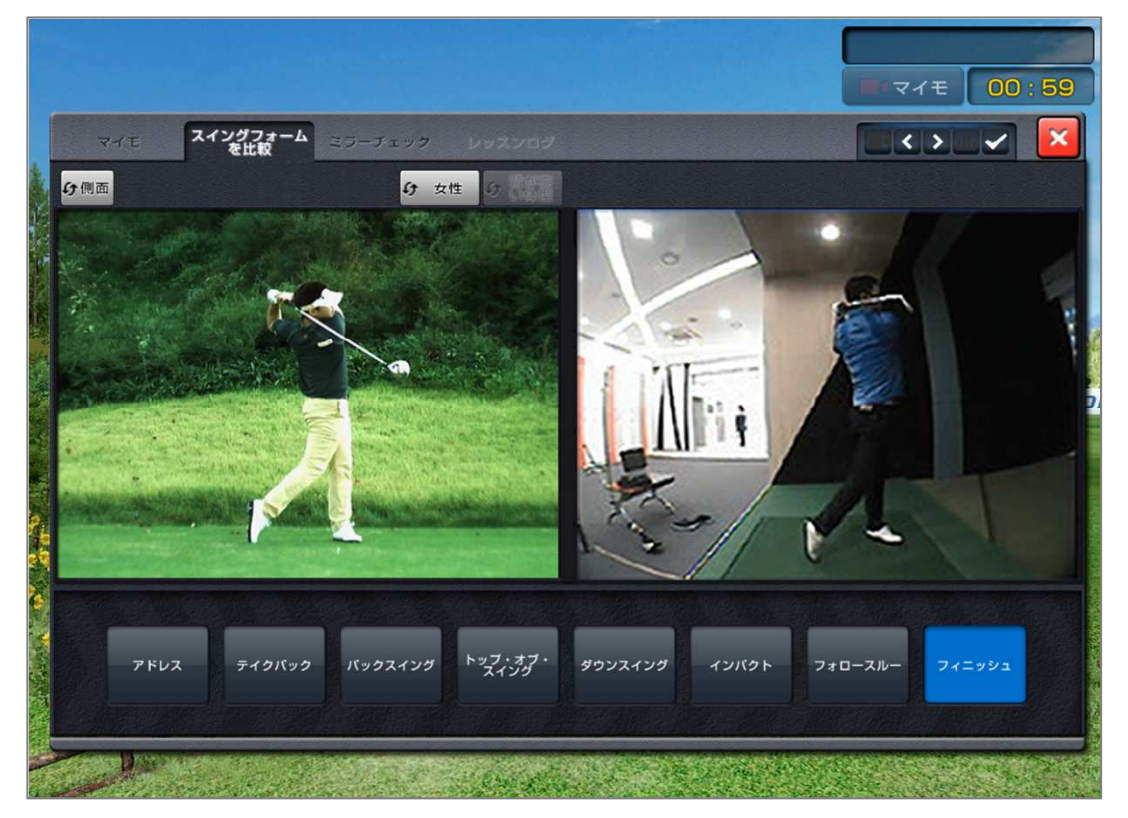

①「スイング比較」ではスイングを番手毎に、男性/女性プロのスイングと比較できます。
 ②上段のメニューでは、比較動画の表示切替(正面/側面や男性/女性プロ)ができます。
 ③下段のメニューでは、比較したい番手の選択ができます。

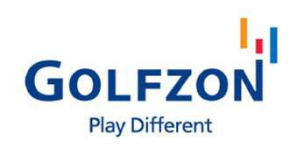

# **使い方** ▶ マイモ動画 ミラー確認

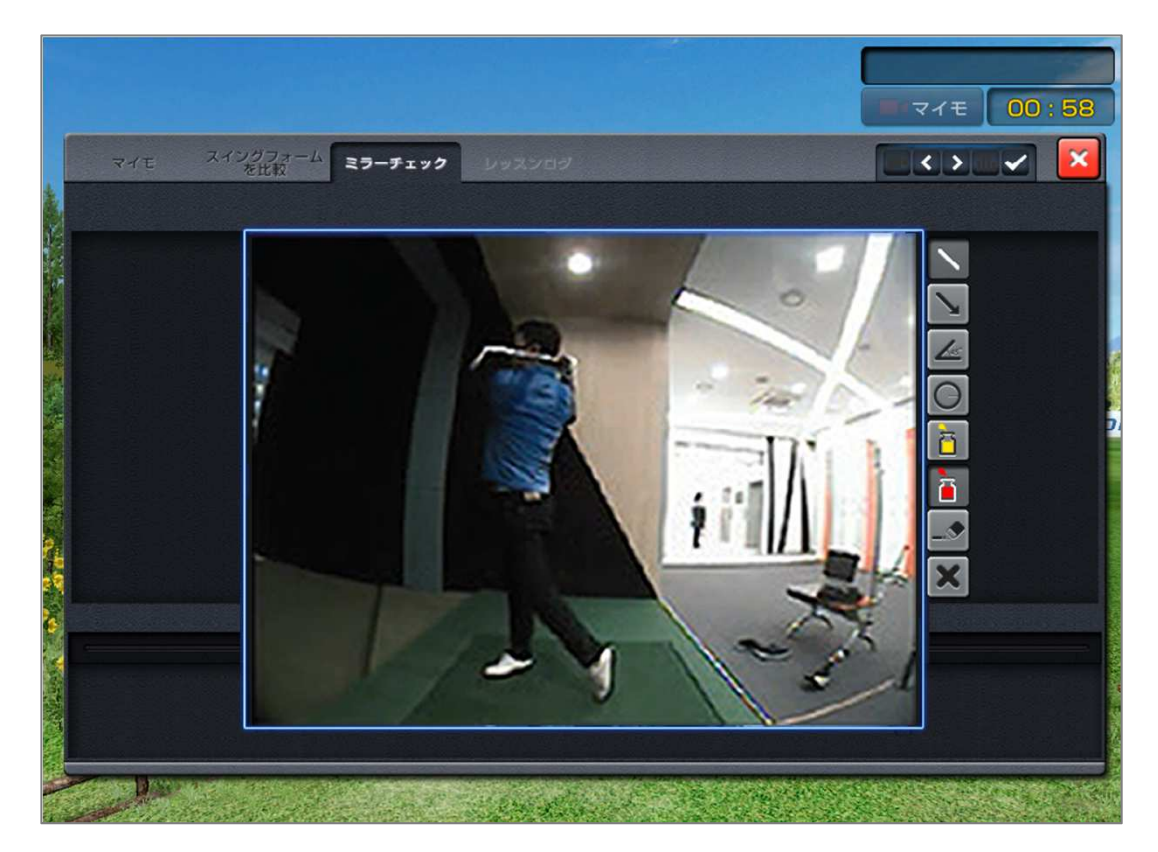

「ミラー確認」ではリアルタイムでスイングを反転させて鏡に映ったように出力します。
 線が引けるので、角度を描くなどメモ機能を使いながらスイングの確認ができます。

#### モード紹介

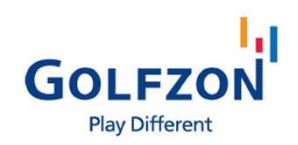

>メインメニュー

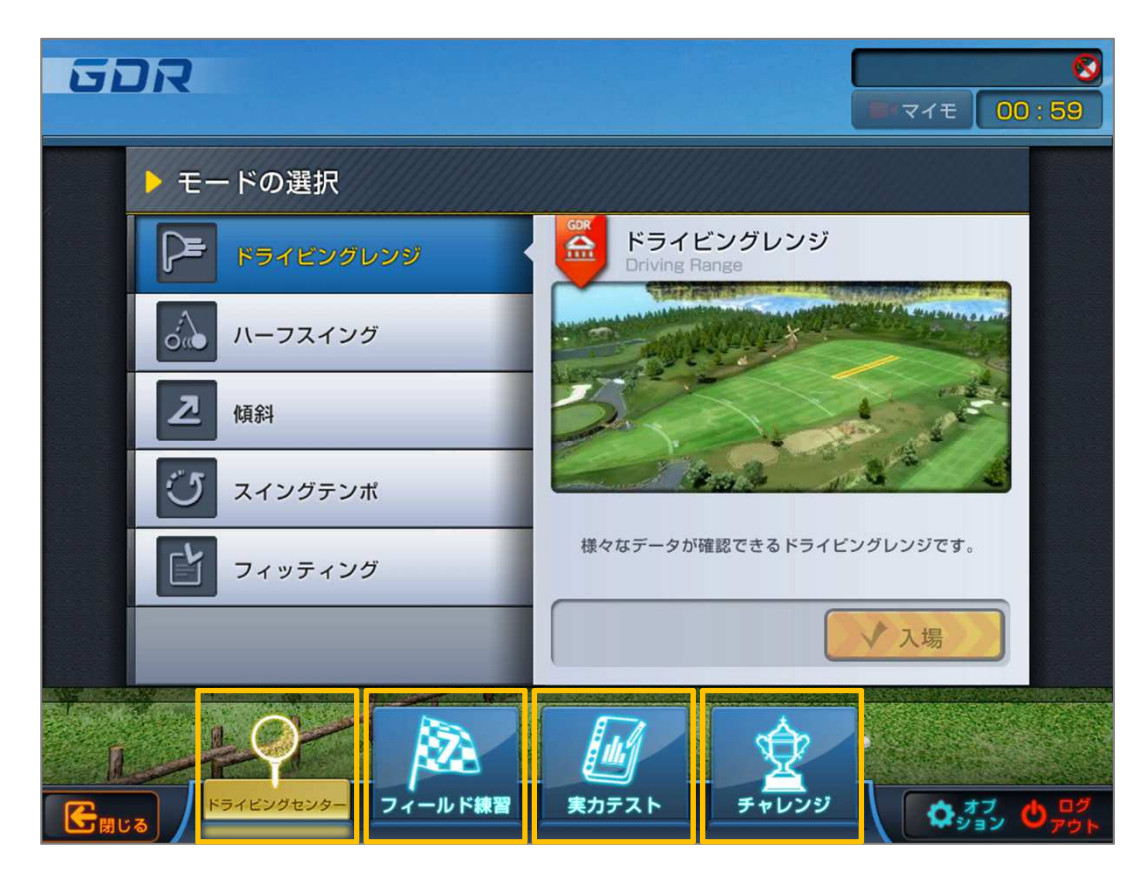

- ●GDRは、ドライビングレンジ/フィールド練習/実力テスト/チャレンジの4つのモードが あり、練習目的別にそれぞれのモードを選択してご利用いただけます。
- ●モードはメイン画面の下部のアイコンより選択します。
- ●各モードの主な機能は下記の通りです。

| Ŷ   | <b>ドライビングレンジ</b><br>飛距離/方向/スピン量など様々なデータがクラブ毎に<br>確認できるモード                            |
|-----|--------------------------------------------------------------------------------------|
| E C | <b>フィールド練習</b><br>ショット毎の反復練習や、9Hラウンドによって<br>実戦に近い形で練習できるモード                          |
|     | <b>実力テスト</b><br>ティーショット/セカンドショット/アプローチ/パッティングの<br>4種類のショットを、3H×3セットの練習を通じて上達を確認するモード |
| Ŷ   | <b>チャレンジ</b><br>レベルが上がるにつれショットの難易度があがる、<br>ゲーム感覚で練習できるモード                            |

# **使い方** ♀ ドライビングレンジ

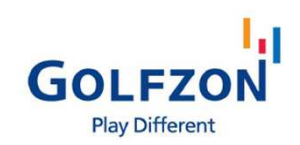

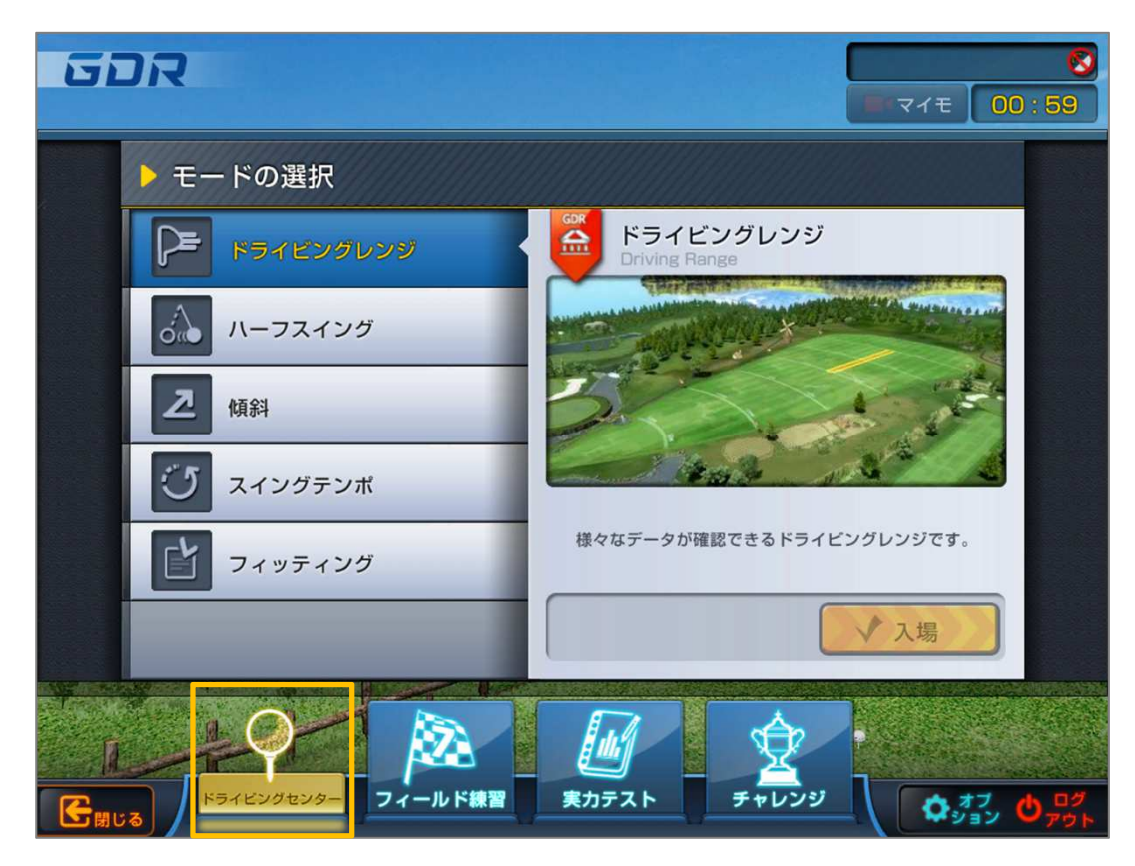

- ●メインメニューに移動すると、デフォルトで「ドライビングレンジ」の詳細メニューが 表示されます。他のモードを利用中に「ドライビングレンジ」モードに変更したい場合、 画面下部の「ドライビングレンジ」アイコンを選択してください。
- ●「ドライビンングレンジ」モードの詳細メニューは下記の通りです。

| P  | <b>練習場</b><br>様々なデータが確認できるドライビングレンジ                                 |
|----|---------------------------------------------------------------------|
| in | <b>ハーフスイング</b><br>初心者向けのハーフスイングモード                                  |
| R  | <b>傾斜</b><br>スイングプレートを使用して、つま先上がり、つま先下りなど<br>傾斜の練習ができるモード           |
| 3  | <b>スイングテンポ</b><br>1、2、3、4の4つのステップのテンポに合わせて<br>一定のテンポでスイングの練習ができるモード |
|    | <b>フィッティング</b><br>正確なショットデータを基にフィッティングするモード                         |

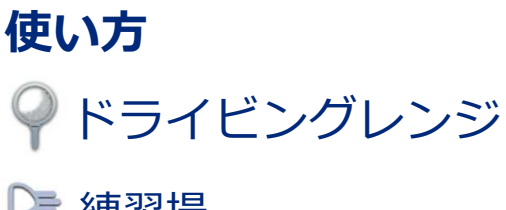

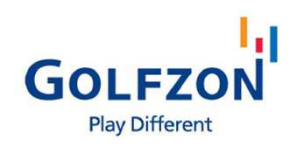

🍃 練習場

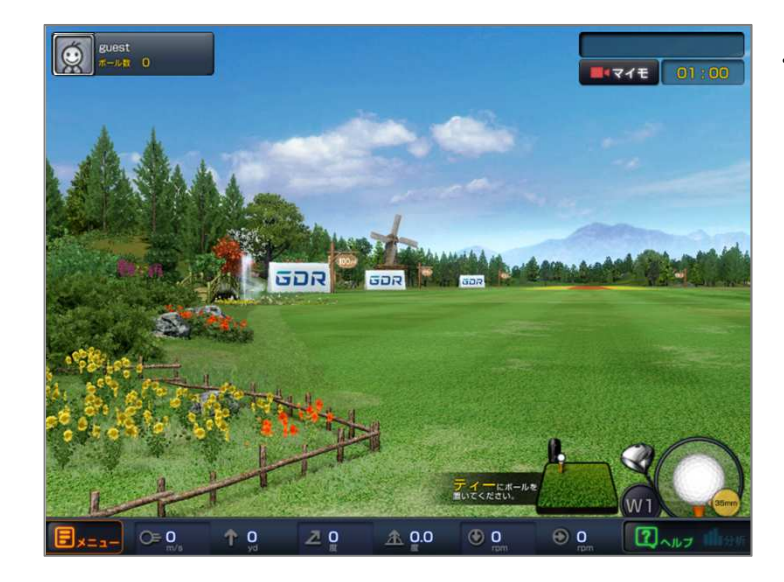

・「練習場」では実際の練習場と同じような 感覚で練習ができます。

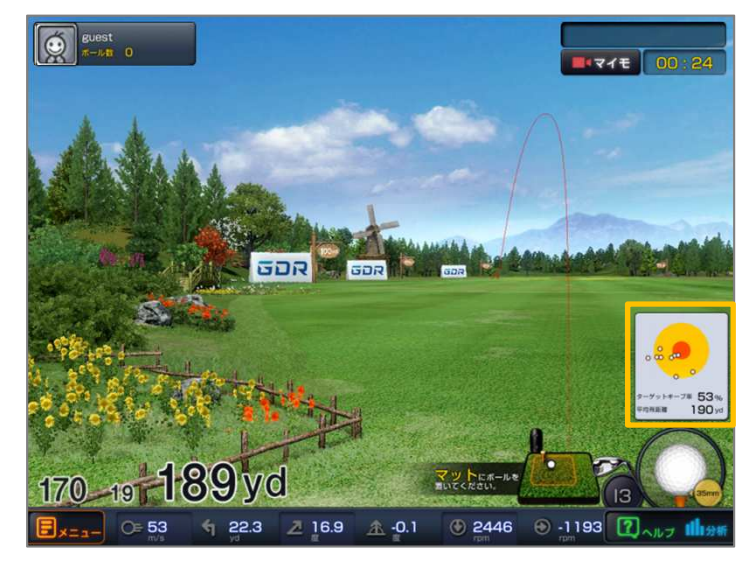

・ユーザーの平均飛距離に基づいてターゲット の距離と大きさが設定されます。 ドライバー/ウッド/アイアンを主に 練習できます。

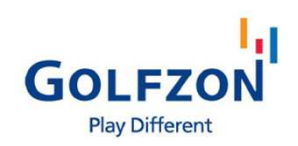

♀ ドライビングレンジ

#### 🍃 練習場 — ウェッジ

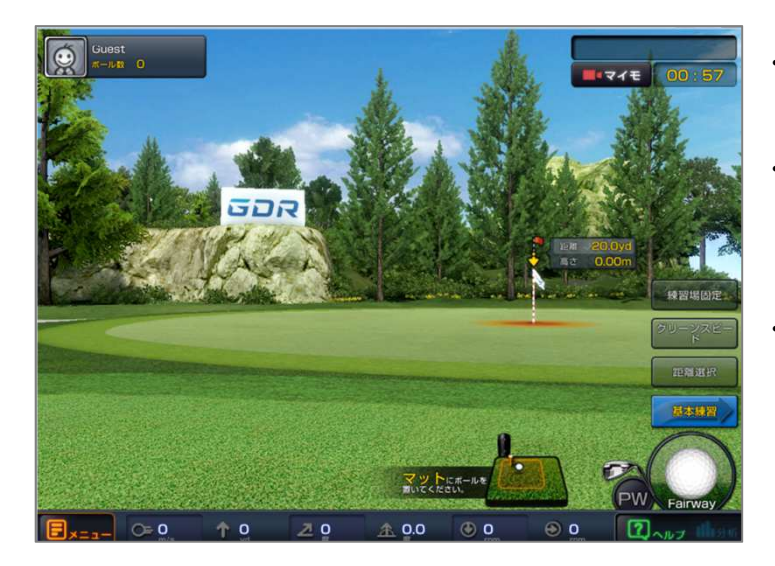

- ・ウェッジを選択するとアプローチショットの 練習に適したモードへ自動的に移動します。
- ・実際のコース地形のような場所で、 グリーン周辺〜140ydの距離を好きな距離で アプローチショットを集中的に練習できます。
- 「練習場固定」でアプローチモードでも
   アイアンの練習が可能です。

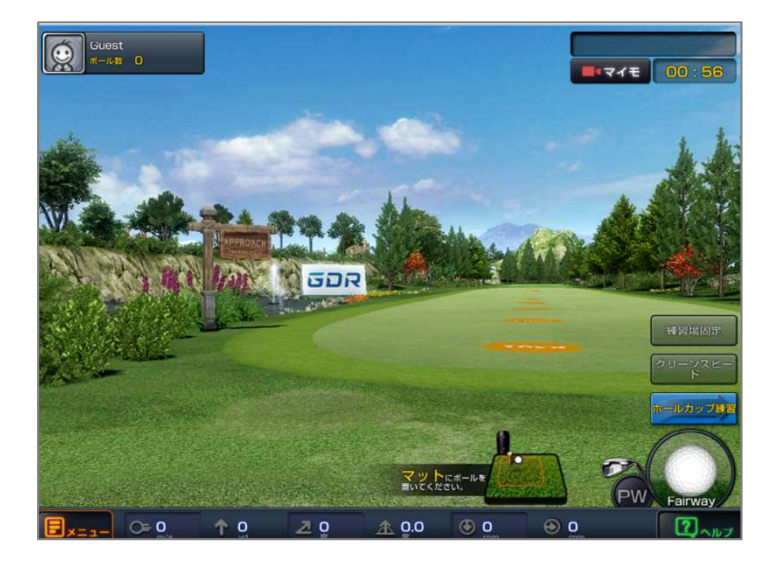

・「基本練習」を選択するとカップがない
 通常の平地練習場に移動します。

### **使い方** ♀ ドライビングレンジ ▶ 練習場 — パター

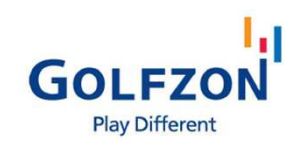

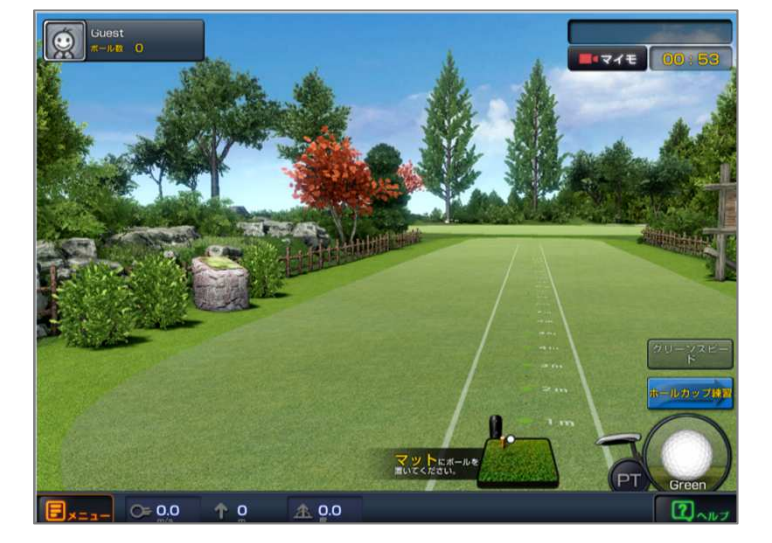

- 「パター」を選択するとパッティング練習に
   最適なグリーンへ移動します。
- ・「グリーンの傾斜」「速さ」「カップまでの 距離」を設定できて状況別に練習ができます。
- ・「基本練習」を選択するとカップがない
   通常の平地練習場に移動します。

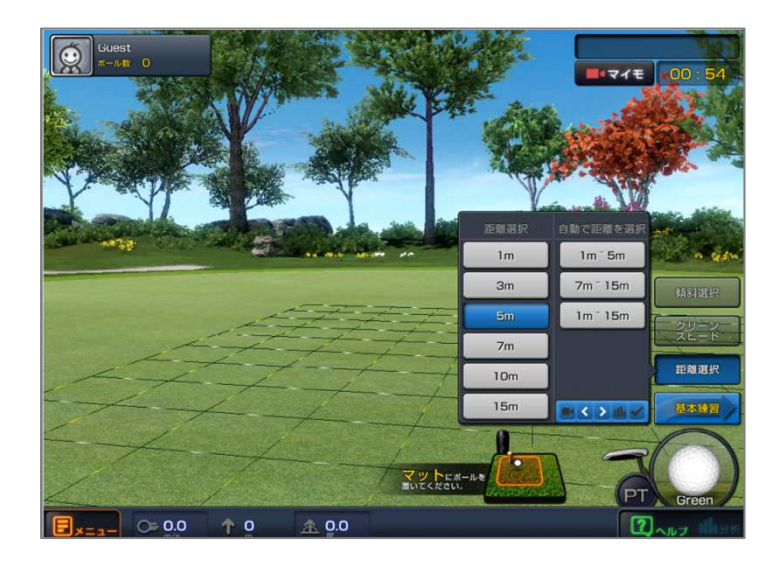

「基本練習」を選択するとカップがない
 通常の平地練習場に移動します。

🌳 ドライビングレンジ

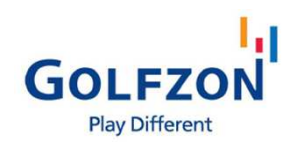

#### 🍃 練習場

#### ▼結果確認

- ・練習場では各クラブ5回以上ショットを打つと該当ショットにおける結果が出ます。(\*図1)
- ・ドライバー/ウッド/アイアンはクラブ別に飛距離と方向、飛距離変化のグラフおよび
- ターゲットへの接近率に対するデータを提供します。(\*図1)
- ・ウェッジ系はアプローチショットの距離別に、落下位置とショット情報、 ターゲットへの接近率に対するデータを提供します。(\*図2)
- ・パットは距離別にパッティング回数と成功率のデータを提供します。(\*図3)

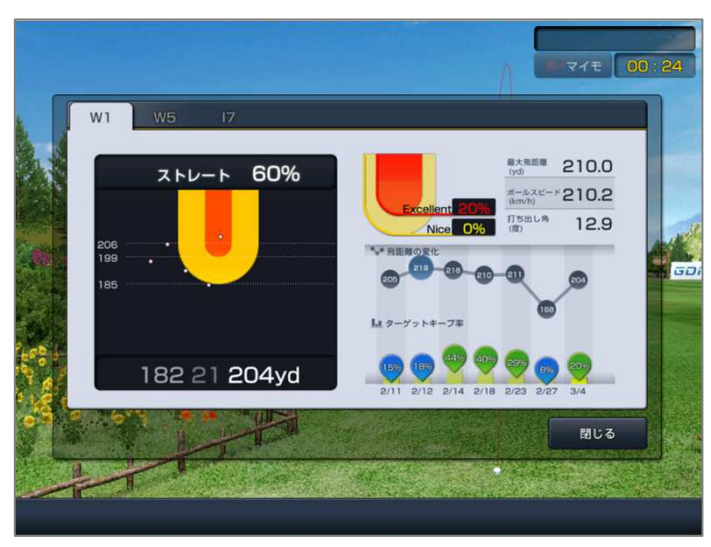

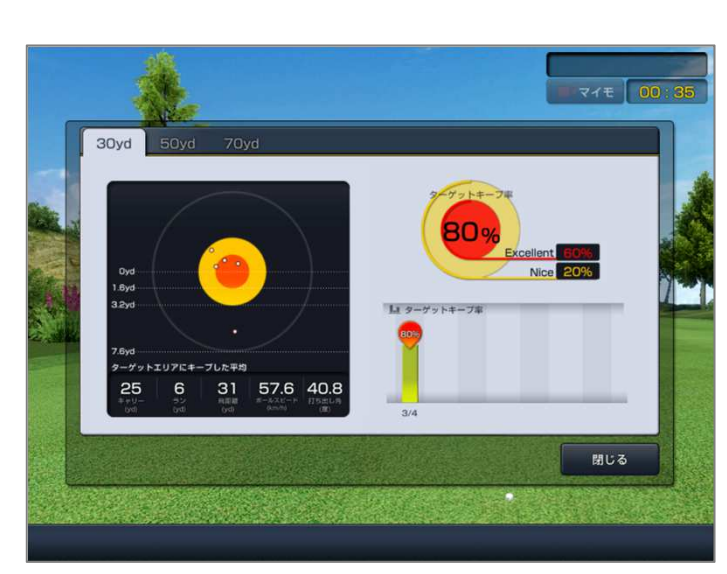

図1 ショット分析結果

図2 ウエッジ練習結果

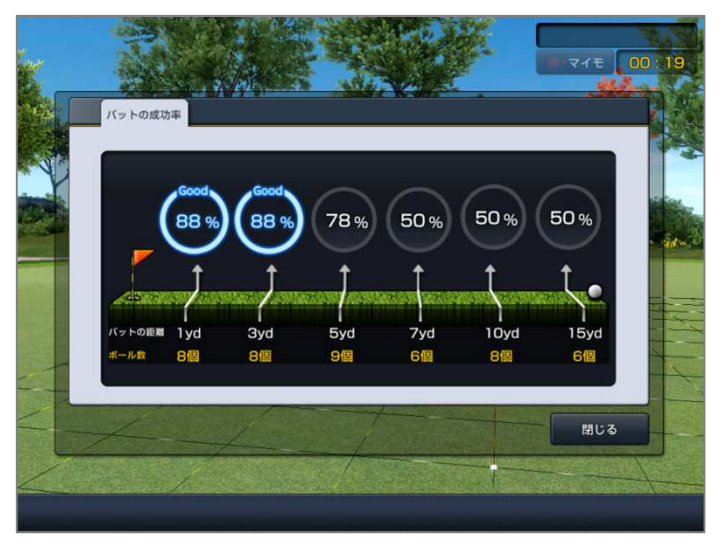

図3 パット練習結果

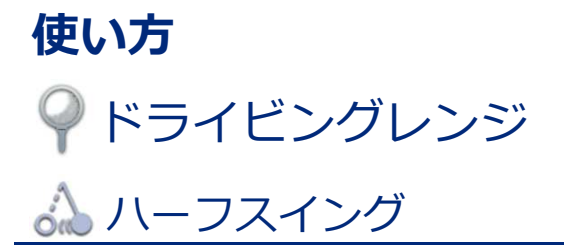

guest

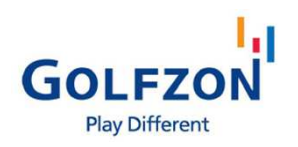

・ゴルフ入門者や初心者のための練習モード

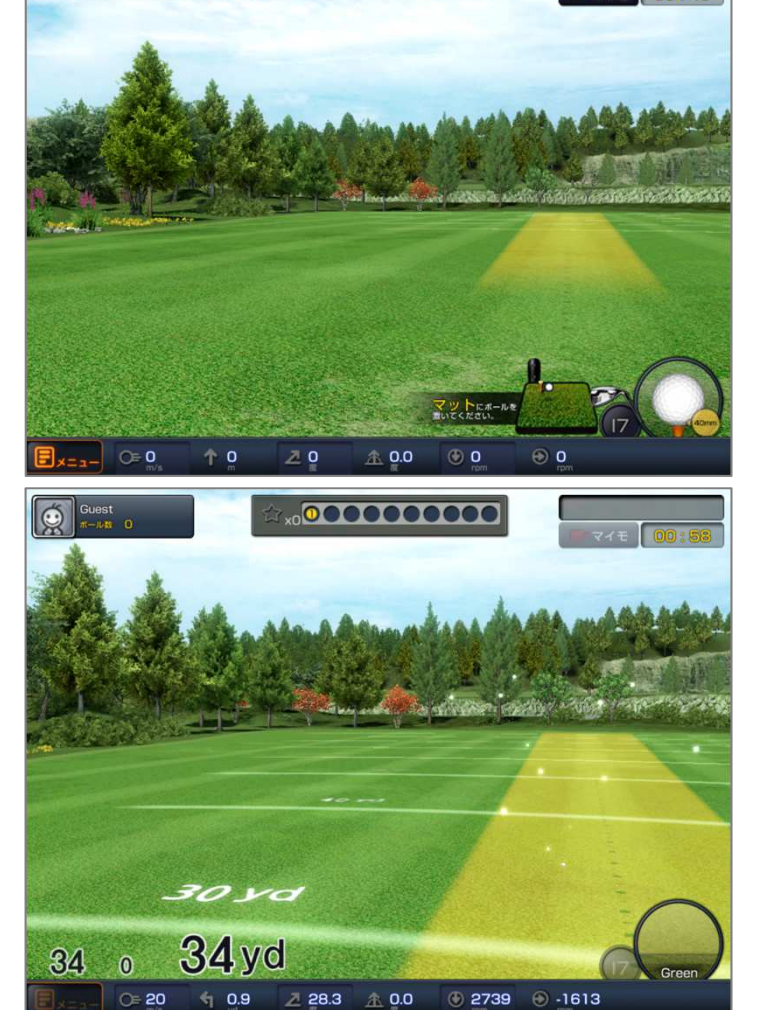

x0000000000

・デフォルトで直線の黄色のターゲットが出現、
 ショットをのせることで派手なエフェクトが
 発生するので、飽きずに楽しみながら
 練習ができます。

🧧 傾斜

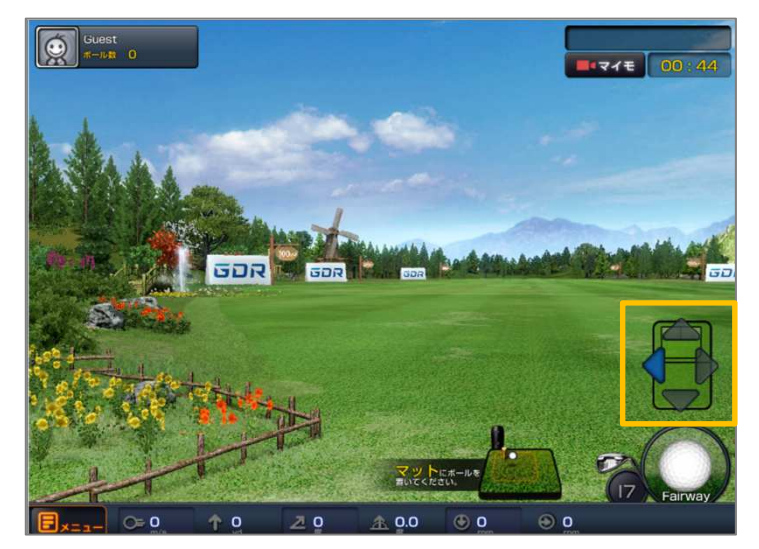

- ・画面右下の「傾斜」を選択すると、
   スイングプレートを上下左右に調整して
   上り/下り/つま先上がり/つま先下りなど
   あらゆる傾斜での練習が可能です。
   ・スイングプレートの設置有無に関わらず
- スインクノレートの設置有無に関わらす モードは利用可能になっていますが、 該当モードの機能を活用するためには スイングプレートの設置は必須です。

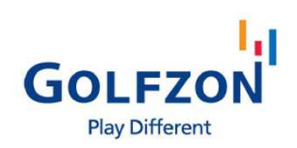

ドライビングレンジ
 スイングテンポ

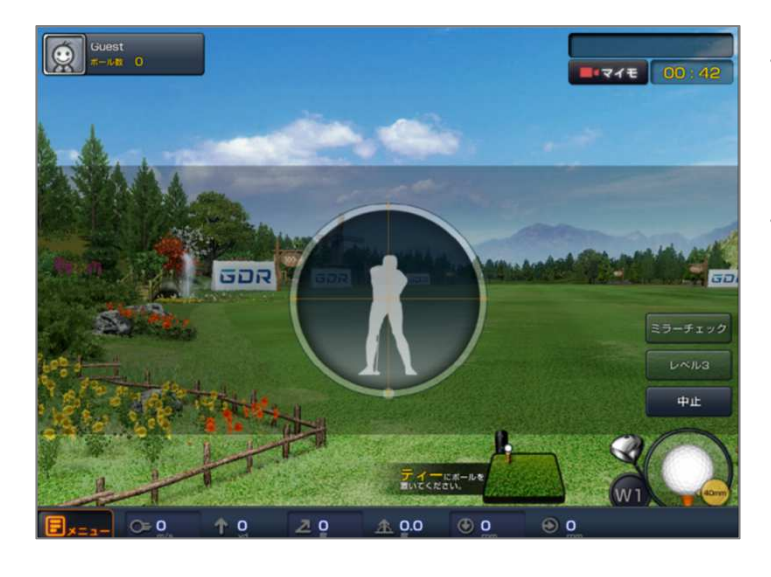

- アドレスからインパクトまでのスイングを
   一定のテンポで安定させるために、
   リズム感をもって練習ができるモードです。
- 5段階のテンポの速さからユーザーの スイングスピードに最も適しているテンポを 設定します。レベル1はPGAプロ級、 レベル5は初心者のスピードです。
- ・ミラーモードではスイングを鏡で
   確認しながら練習できます。

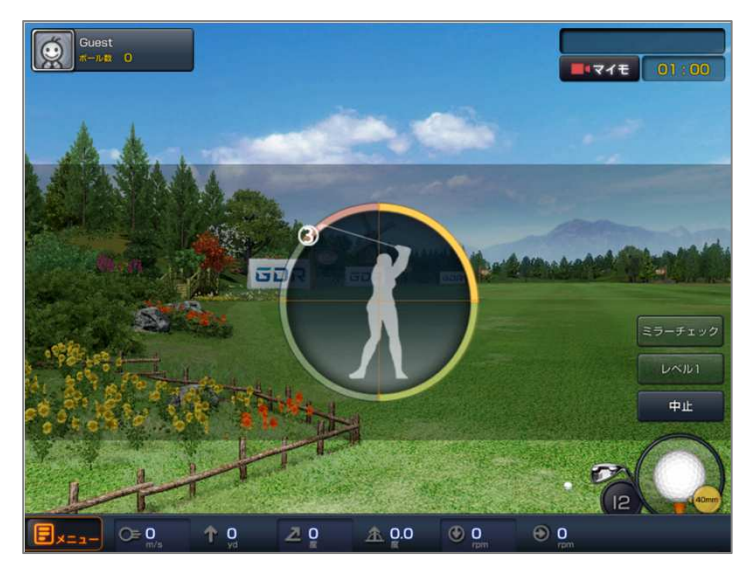

使い方 ドライビングレンジ
ビフィッティング

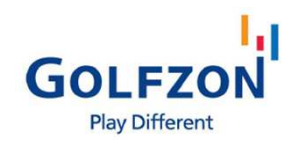

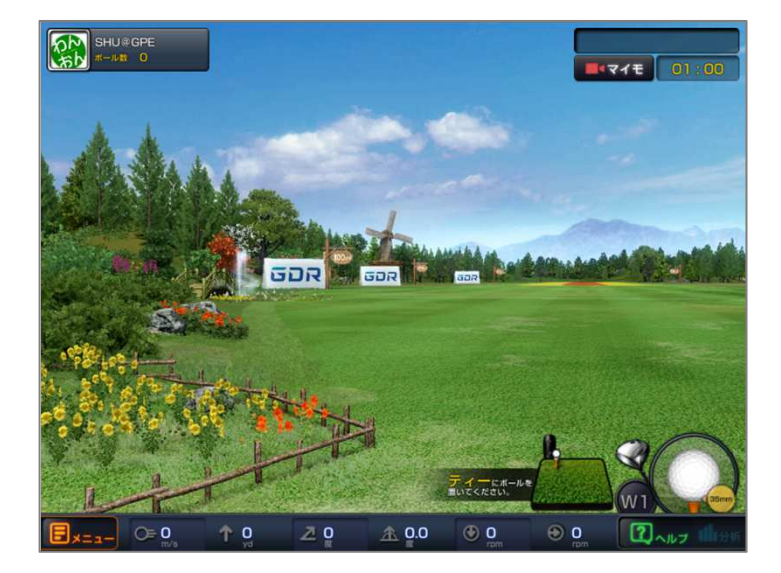

- ・「フィッティング」で正確なショット
   データを基にフィッティングするモードです。
   ・クラブ別に試打をし、結果画面でクラブ毎の
  - データを確認します。

|   |            |               |             |                      |                      |                     |                 |                  |                    | (t 00                     | ): 2 |
|---|------------|---------------|-------------|----------------------|----------------------|---------------------|-----------------|------------------|--------------------|---------------------------|------|
|   |            |               |             | -                    | di la                |                     |                 | C f              | ものクラブ<br>で試打       | ) <u>â</u> <del>7</del> - | -夕肖  |
| ~ | クラブの<br>種類 | キャリー<br>(yrd) | 飛距離<br>(yd) | ヘッド<br>スピード<br>(m/s) | ポール<br>スピード<br>(m/s) | パック<br>スピン<br>(rpm) | サイドスピン<br>(rpm) | 打ち<br>出し角<br>(面) | ポール<br>の高さ<br>(vd) | 左右距離<br>(yid)             |      |
| • | 1 13       | 157.1         | 177.7       | •                    | 50.6                 | 2334                | -625            | 13.4             | 15.3               | L 16.1                    |      |
| • | 2 13       | 113.5         | 140         | æ                    | 48.7                 | 1551                | -387            | 8.4              | 5.6                | L 2                       |      |
| • | 3 13       | 99.2          | 126.6       | •                    | 53.4                 | 1493                | -514            | 4.3              | 2.7                | L 0.8                     |      |
|   |            |               |             |                      |                      |                     |                 |                  |                    |                           |      |
|   |            |               |             |                      |                      |                     |                 |                  |                    |                           |      |
|   |            |               |             |                      |                      |                     |                 |                  |                    |                           |      |
|   |            |               |             |                      |                      |                     |                 |                  |                    |                           |      |
|   |            |               |             |                      |                      |                     |                 |                  |                    |                           |      |
|   |            |               |             |                      |                      |                     |                 |                  |                    |                           |      |

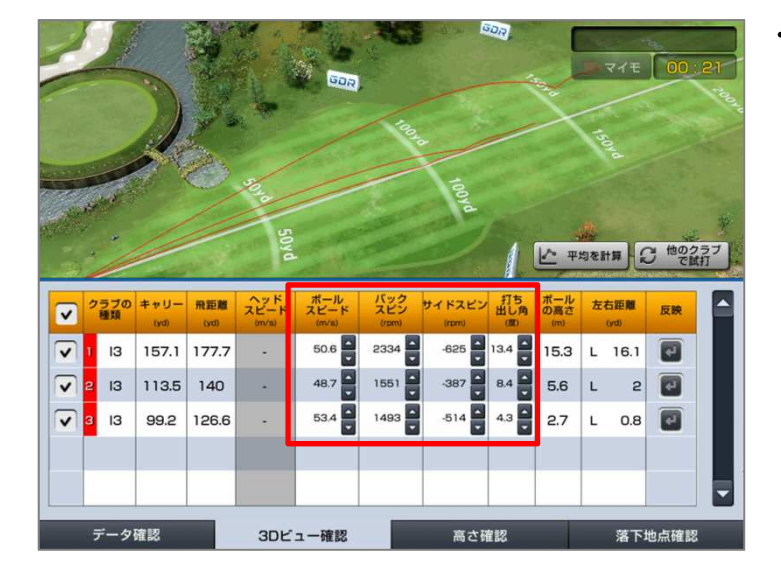

「データ確認」ではクラブ別にキャリー、
 飛距離/ボールスピード/バックスピン/
 サイドスピン/打ち出し角/左右距離などの、
 一般的なデータ値を確認できます。
 他のクラブのデータを取得したい場合は、
 右上の「他のクラブを使う」を選択して
 希望する種類のクラブを試打します。
 記録を削除したい場合は「データ削除」を
 選択します。

- 「3Dビュー確認」ではクラブ毎にボールの 軌道を3D化したものを確認できます。
   データの平均値を確認したい場合は、右上の
   「平均値」を選択してください。他のクラブの結果を確認したい場合は、右上の「他の クラブを使う」を選択してください。
- ・ボールスピード/バックスピン/サイドスピン/ 打ち出し角の4項目のデータを
   任意で修正して、仮想のボールを打つことが
   できます。該当項目の数値変化がボールの
   球質に与える影響を客観的に確認できます。

# 使い方 ドライビングレンジ ゴィッティング

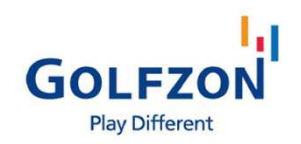

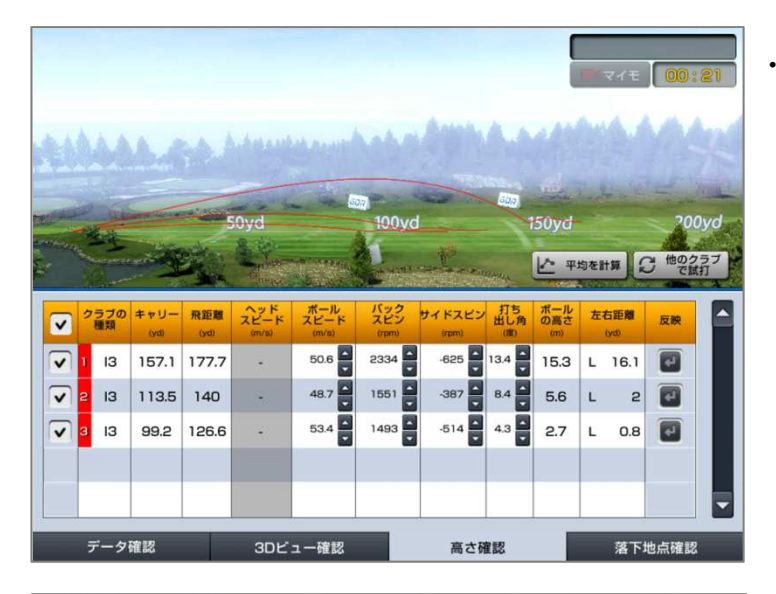

・「高さ確認」メニューでは各クラブ別で 高さの結果をグラフ化したものを 確認できます。平均値を確認したい場合は 右上「平均値」ボタンを、他のクラブの 結果を確認したいなら右上「他のクラブを 使う」ボタンを押します。

・「落下地点確認」メニューではクラブ別に ボールが落ちた位置のデータを確認できます。

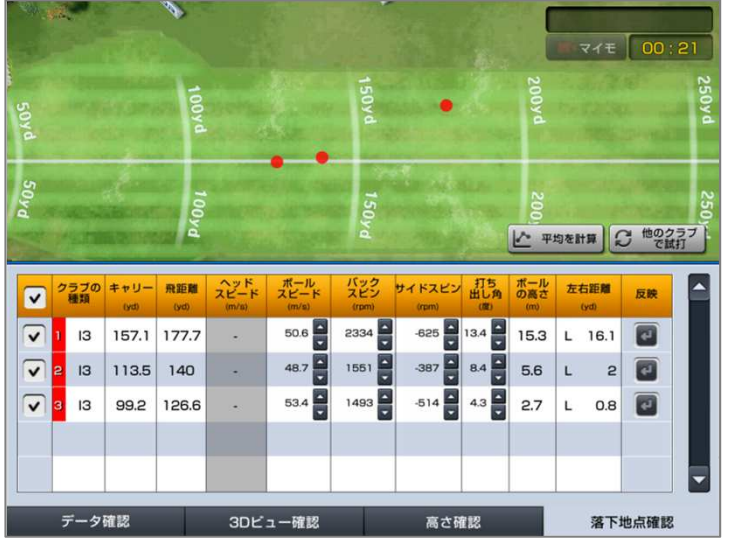

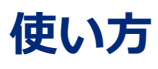

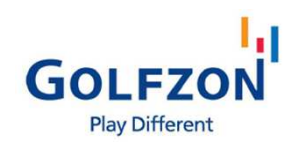

闷 フィールド練習

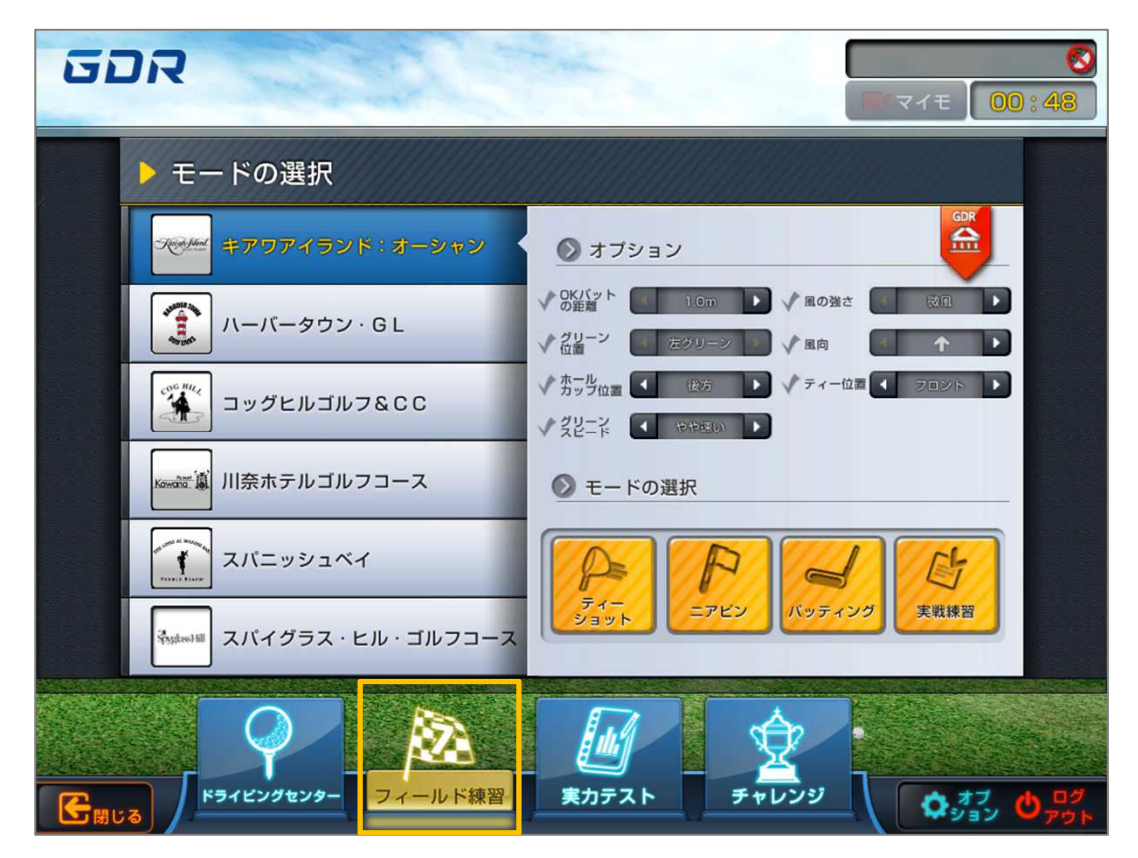

- ●「フィールド練習」では全6か所の実在するコースで「ティーショット」「ニアピン」 「パッティング」「実戦」の合計4タイプの練習ができます。
- ●練習前にオプションでOK距離/風の強さ/グリーンの速さ/風向き/グリーン位置/ティー 位置を設定できるので、様々な環境での練習が可能です。
- ●「ティーショット」「二アピン」「パッティング」はショットの得意と不得意を 把握するために最適で、「実戦」は実際のラウンドと似た状況で反復練習ができるので 実戦感覚を養うことに役立ちます。

| P | <b>ティーショット</b><br>パー4、5のホールでティーショットの反復練習      |
|---|-----------------------------------------------|
| P | <b>ニアピン</b><br>カップを中心に20~200mmの範囲内でアプローチの反復練習 |
| 0 | <b>パッティング</b><br>グリーンでパッティングの反復練習             |
| B | <b>実践</b><br>9ホールラウンドをしながら各ショットを反復練習          |

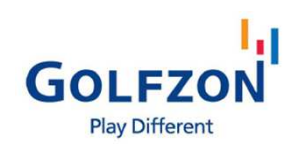

▶ フィールド練習 ♪ ティーショット

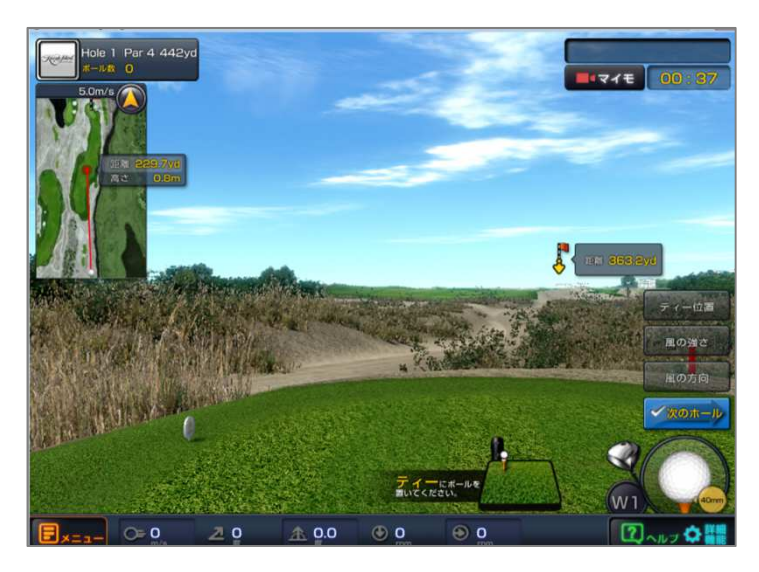

- 「ティーショット」では、パー4、5の
   ホールでティーショットを反復練習できます。
- 「次のホール」で次のホールに移動し
   練習することができます。
- ・練習時の環境は右下の「オプション」から 設定します。ティー位置(バック/フロント レディース)/風の強さ(強風/普通/弱風)/ 風向きを選択できます。

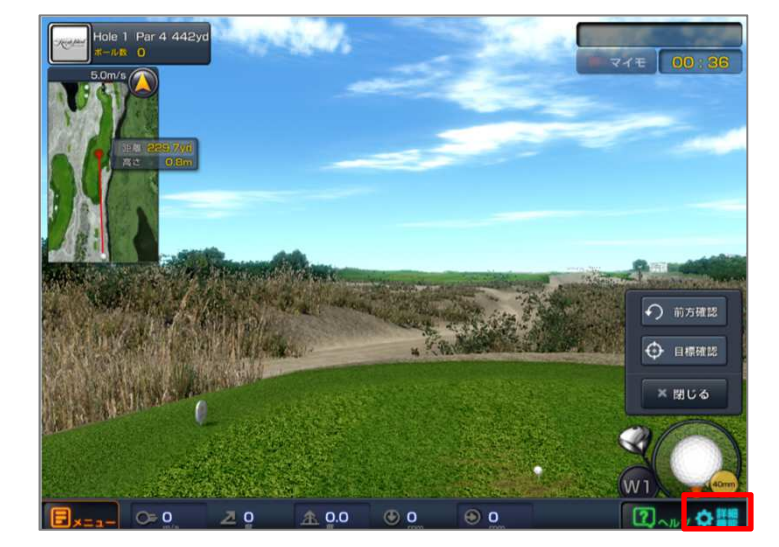

・「詳細機能」の「前方確認」、「目標確認」 より、ホールの状況を確認できます。

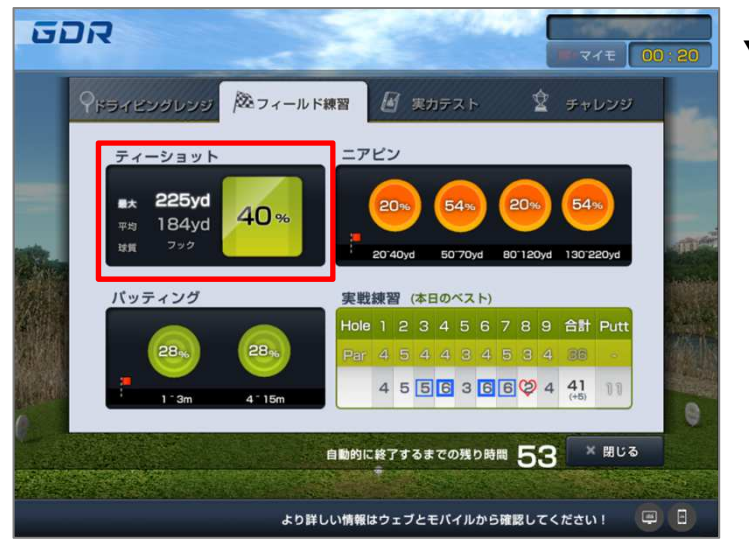

- ▼結果確認
- ・ティーショット練習が終わると、最大飛距離 /平均飛距離/球質/フェアウェーキープ率が 確認できます。

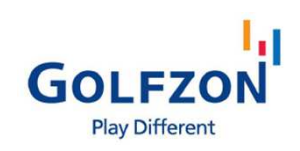

▶ フィールド練習 ▶ ニアピン

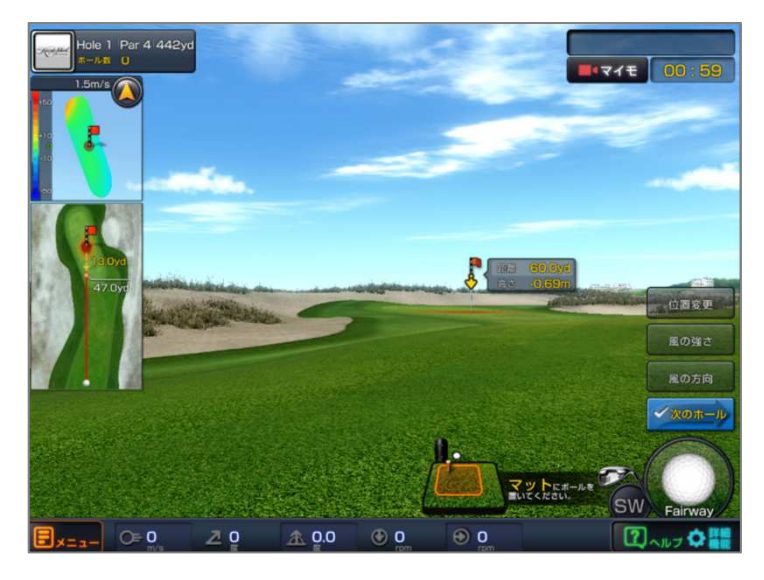

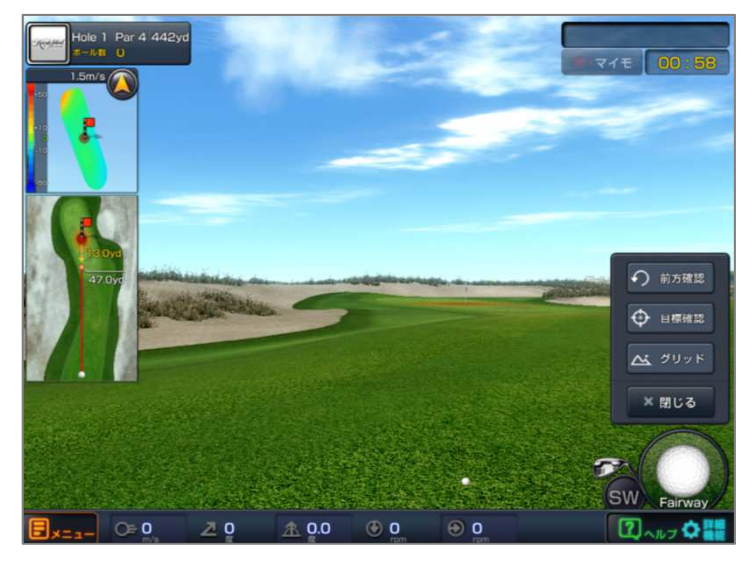

- 「ニアピン」では、カップを中心に
   20~200mmの範囲内でアプローチを
   反復練習できます。ショートゲームの練習
   として最適です。
- 「次のホール」で次のホールに移動し
   練習することができます。
- ・練習時の環境は右下の「オプション」から 設定します。位置変更/風の強さ(強風/普通 /弱風)/風向きを選択できます。
- ・「詳細機能」の「前方確認」、「目標 確認」、「視点を下げて確認」よりホールの 状況を確認できます。

GOLFZON Play Different

▶ フィールド練習 ▶ ニアピン

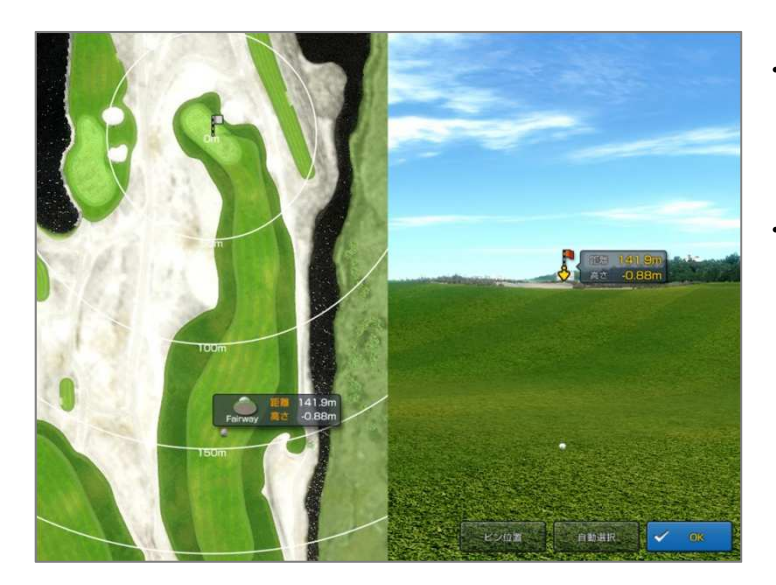

「位置変更」より、練習中のホールの
 ミニマップを確認することができ、画面を
 タッチすると練習したい距離に設定できます。
 「ピン位置」より、左/右/中/前/後から
 好きな位置を選択できます。「自動選択」で、
 ピン位置がランダムに変更されます。

▼結果確認

・練習後、距離別のターゲットキープ率が確認
 できます。

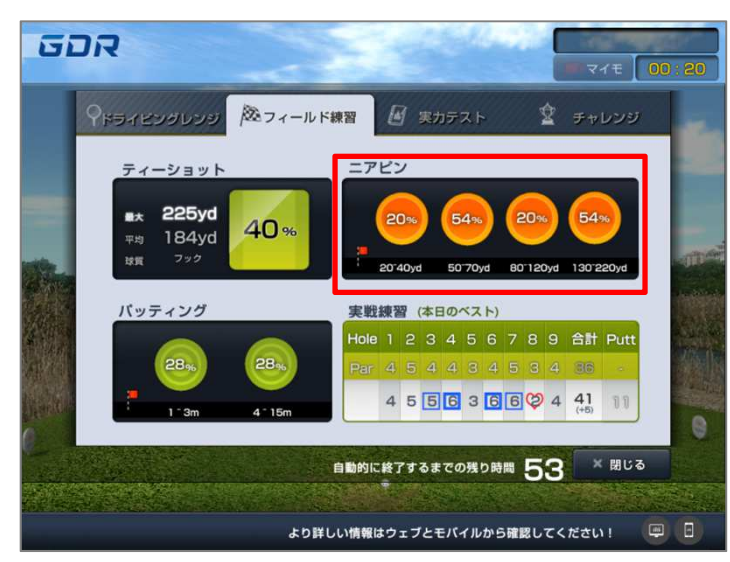

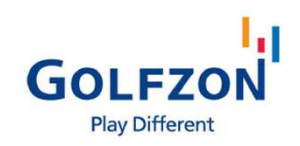

闷 フィールド練習

<u> パッティング</u>

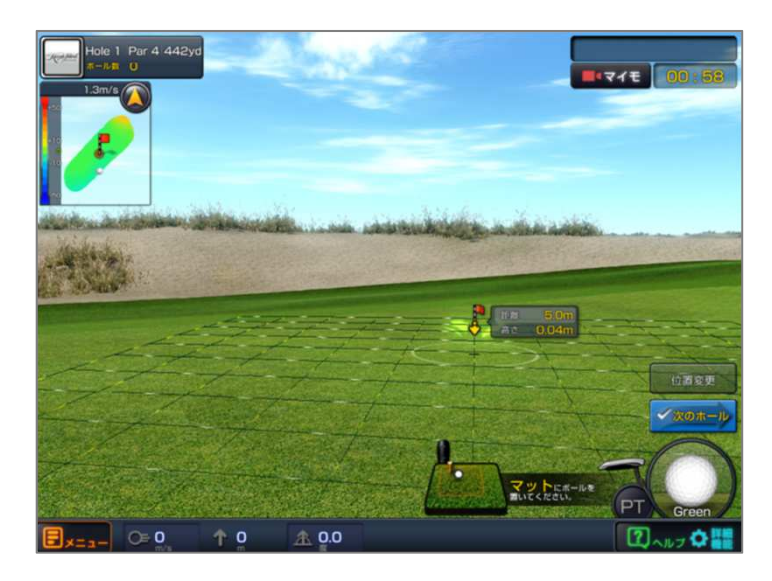

- 「パッティング」では、各ホールのグリーン
   で反復練習できます。カップやボールの位置
   を変更しながら何度も練習できます。
- 「次のホール」で次のホールに移動し
   練習することができます。
- 「目標確認」、「ライン確認」、「視点を 下げて確認」よりホールの状況を確認 できます。

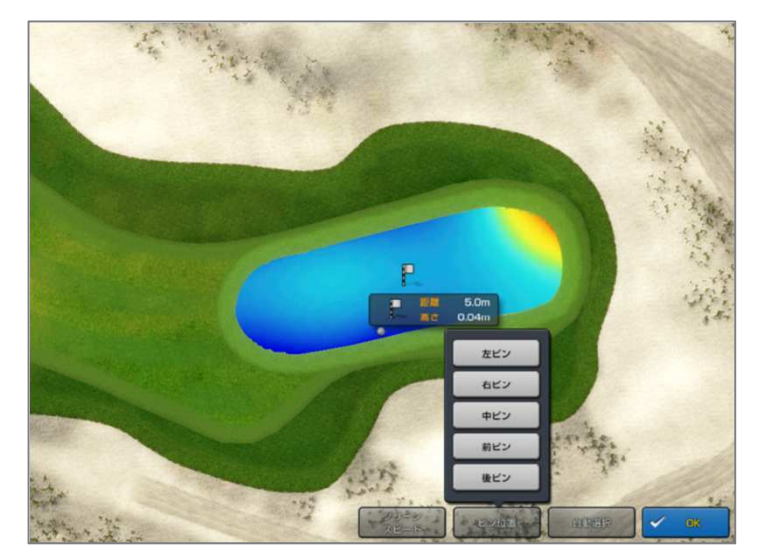

- ・「位置変更」を選択するとグリップマップが 表示され、練習したい位置を選択できます。
   赤色(傾斜度:高)→青色(傾斜度:低)と
   表示された色で傾斜度合が判断できます。
- ・グリーンマップ下にある「グリーン状態」、 「ピン位置」、「自動選択」などで練習環境 を設定できます。

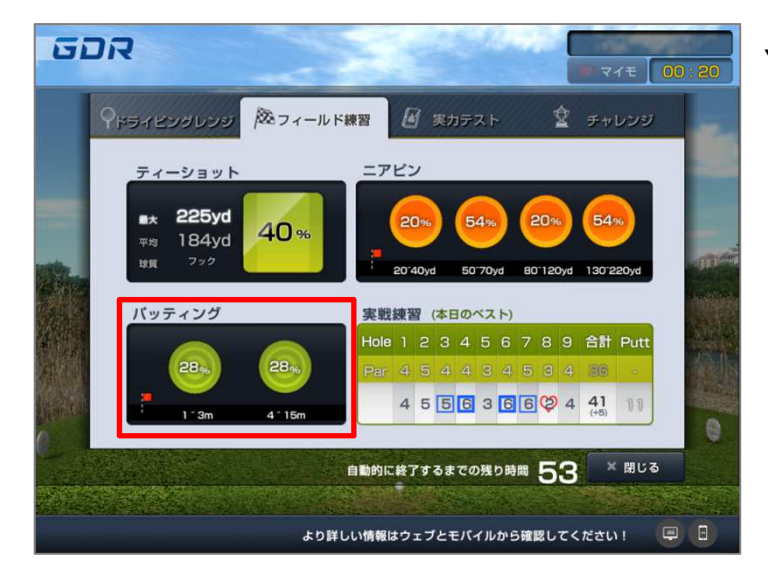

- ▼結果確認
- ・練習後、距離別のパット成功率が確認
   できます。

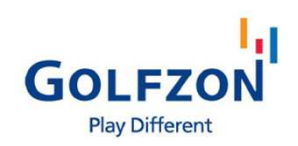

|፟፟<sup>®</sup> フィールド練習 ♂ 実戦

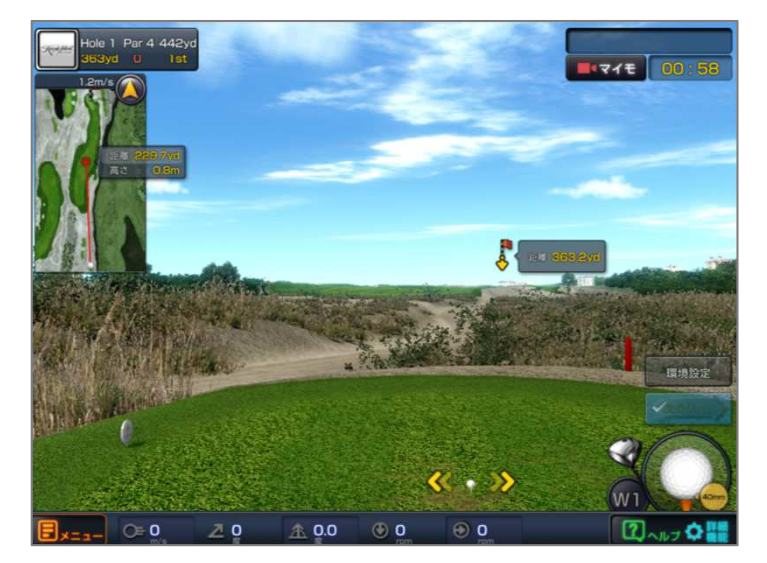

- 「実戦」では、9ホールラウンドをしながら
   各ショットを反復練習できます。納得がいく
   ショットを打てるまで、同じ位置から
   繰り返しショットの練習ができます。
- ・各ショット後、「次のショット」を選択する
   と次のショットに移行します。

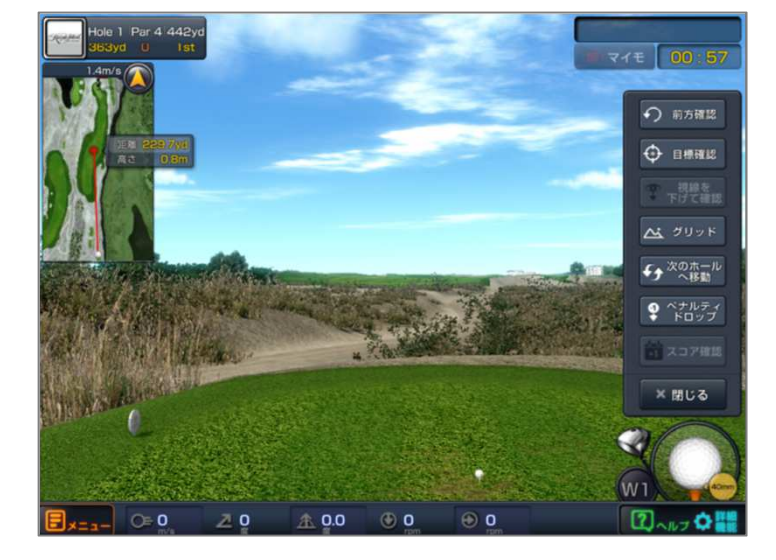

「詳細機能」の「前方確認」、「目標確認」、 「視点を下げて確認」、「ボールドロップ」、 「スコア確認」で状況を確認できます。 「次のホールへ」でホールを移動することが できます。

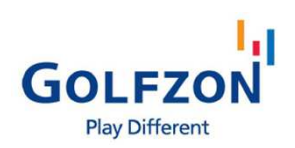

▶ フィールド練習 <u>
◇ 実戦</u>

#### ○ 環境設定 1 2-100 1 クリーン . ✓ # 0.03 小川内 1 = 1-103 × キャンセル WI \_\_\_ O=0 ZQ <u>A</u> 0.0 🕑 0 **0** ?

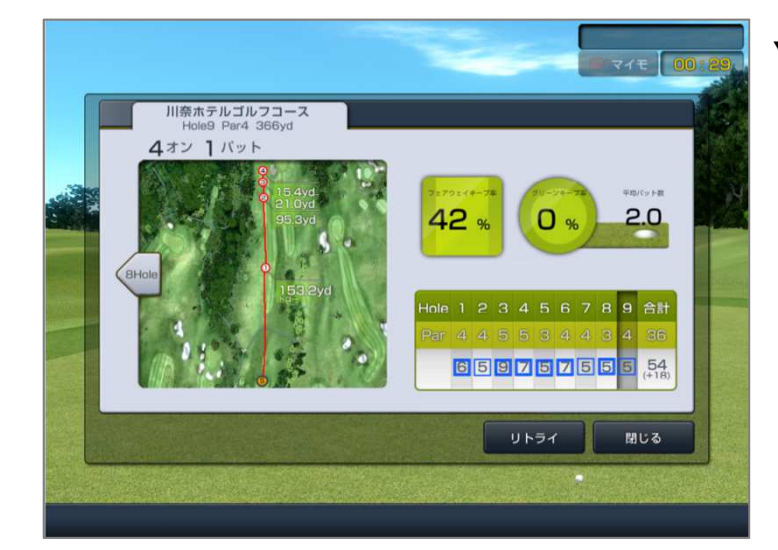

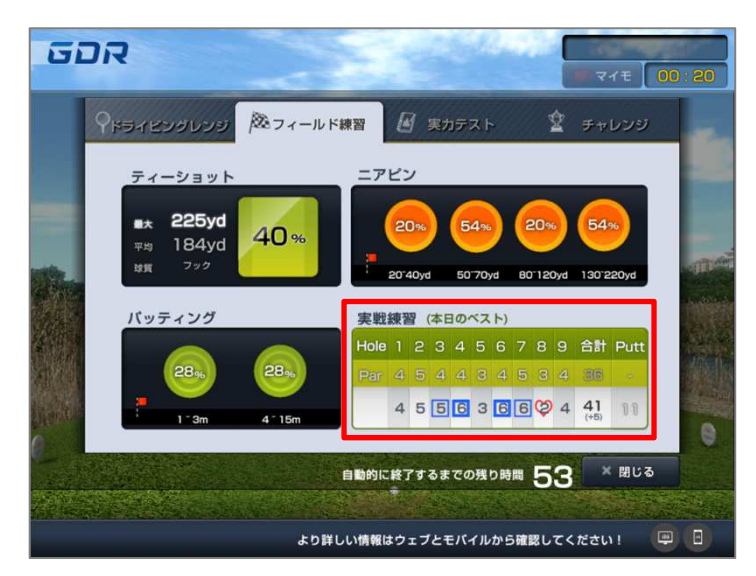

・「環境設定」より練習環境の設定が可能です。

- ▼結果確認
- ・ホールアウト毎にスコアとショットデータを
   確認できます。

・練習終了後、スコア情報を再確認できます。

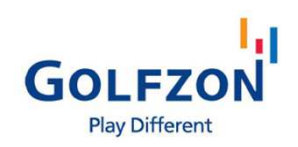

🌆 実力テスト

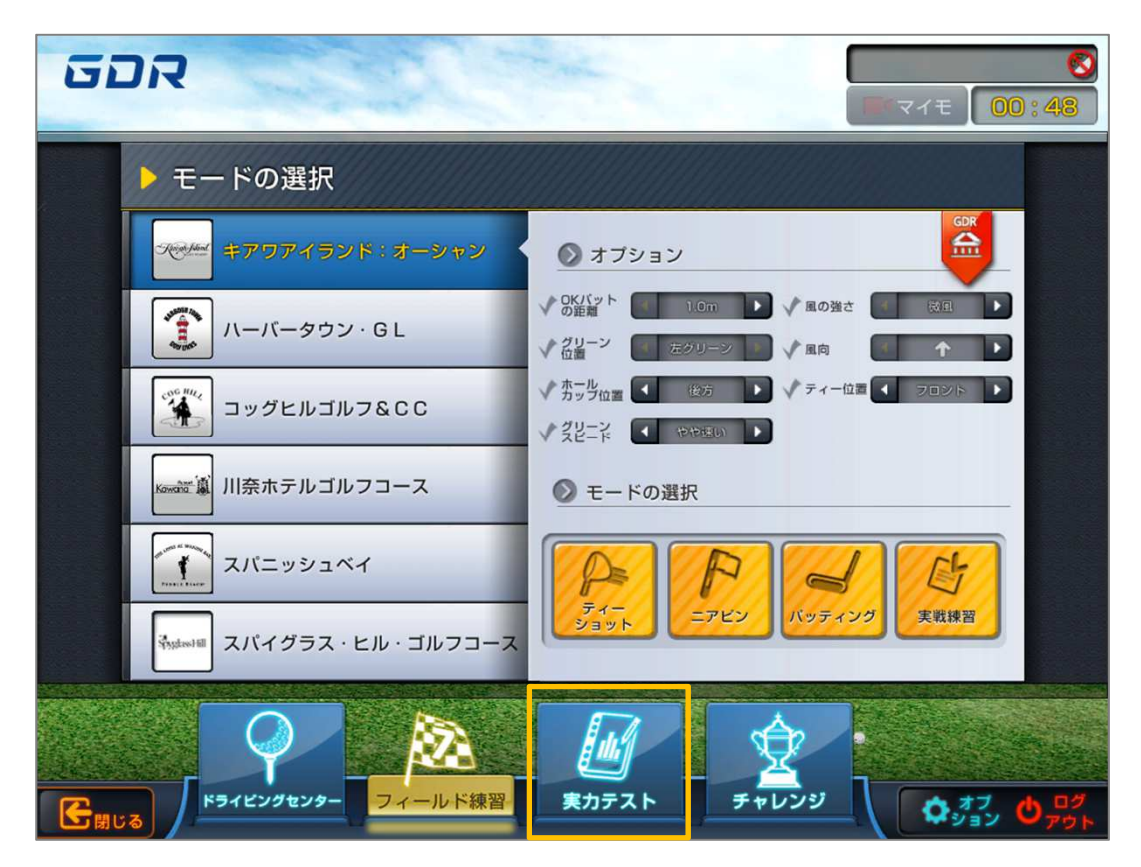

●「実力テスト」では全6か所の実在するコースで「ティーショット」「セカンドショット」
 「アプローチショット」「パット」の4種類のショットを、それぞれ3ホールを各3回
 打ち、ショットの精度を確認できます。ショット毎に課せられた目標を達成すると、
 「成功」、達成しなければ「失敗」とされ、その合計数でショットの精度を可視化します。
 ●ティー位置/グリーンスピードなどの練習環境を設定することができます。

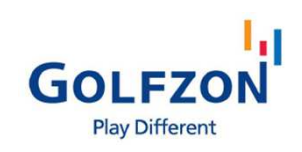

🖉 実力テスト

#### 🎤 ティーショット

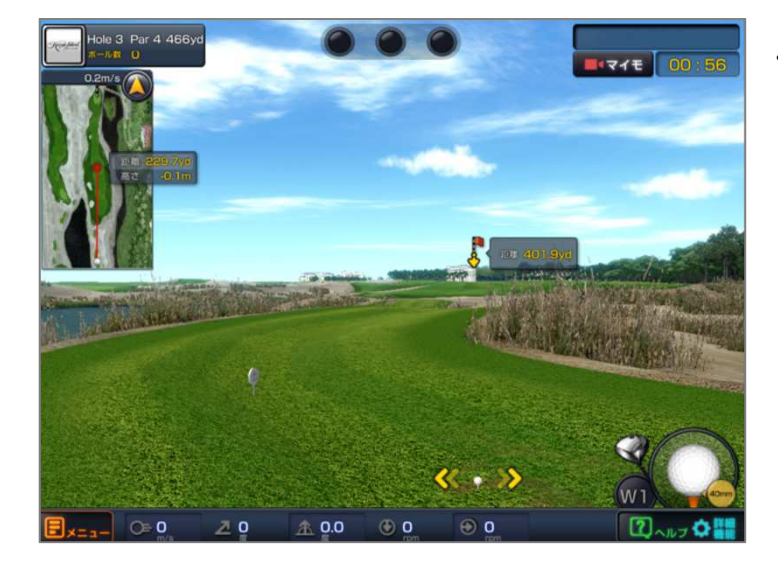

「ティーショット」では、ショットをフェア
 ウェイキープすることが目標です。

・「詳細機能」の「前方確認」、「目標確認」、 「視点を下げて確認」などの機能が使用 できます。

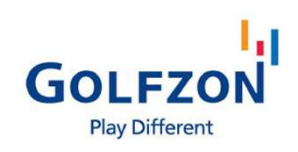

🌆 実力テスト

#### 

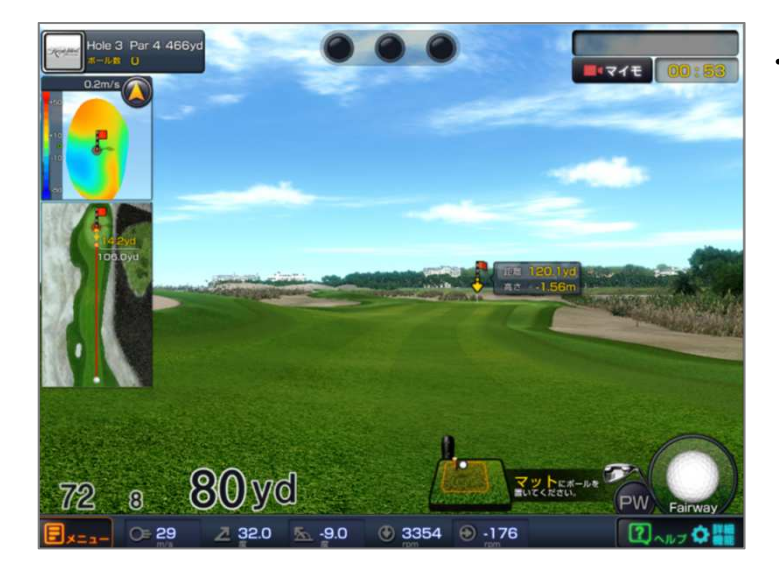

・「セカンドショット」では、ショットを グリーンにのせることが目標です。

「詳細機能」の「前方確認」、「目標確認」、 「視点を下げて確認」などの機能が使用 できます。

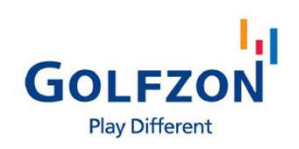

 ぼカテスト

 アプローチショット

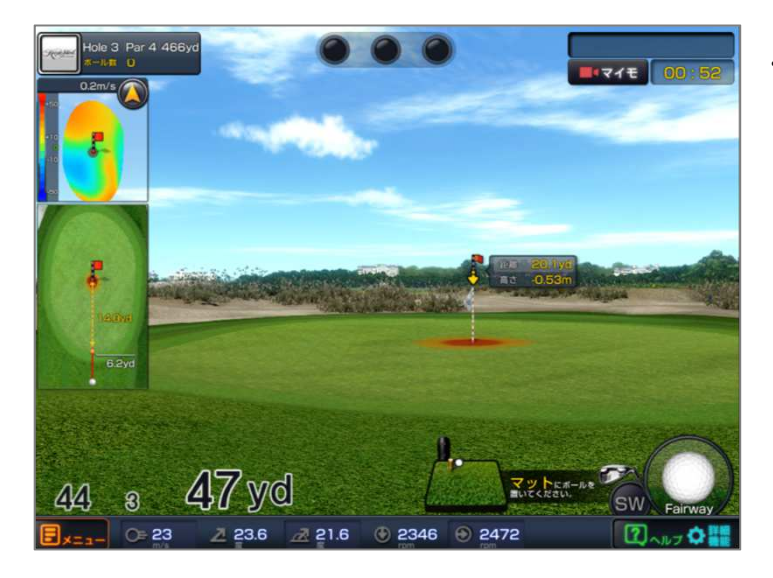

「アプローチショット」では、ホールカップ
 を中心としたターゲットの中にショットをのせることが目標です。

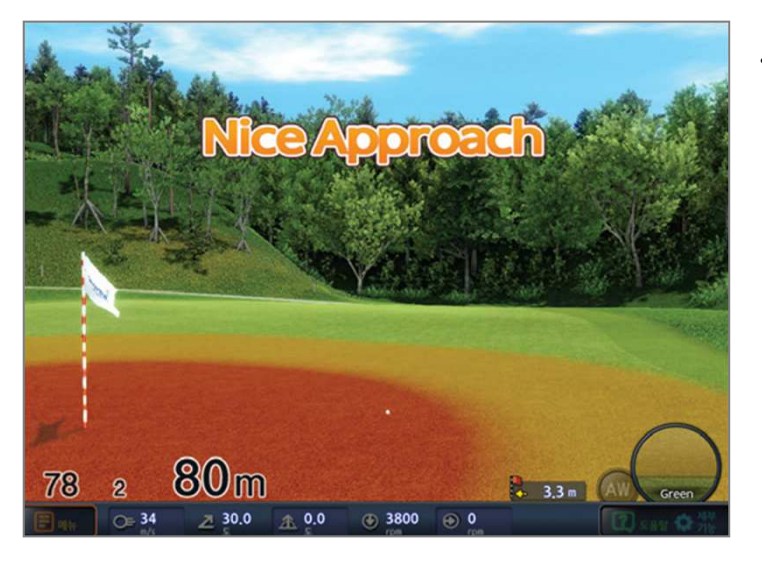

・「詳細機能」の「前方確認」、「目標確認」、 「視点を下げて確認」などの機能が使用 できます。

# **使い方**(実力テスト) (し) パット

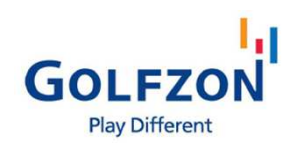

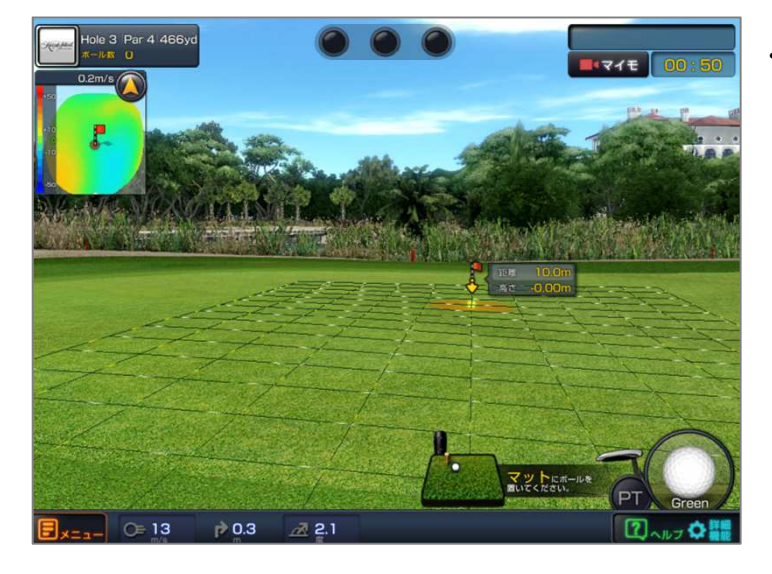

「パット」では、ホールカップを中心とした
 ターゲットの中にボールを寄せてカップに
 入れることが目標です。

- 「詳細機能」の「前方確認」、「目標確認」、 「視点を下げて確認」などの機能が使用 できます。

- ▼結果確認
  - ・練習が終わると、ショット毎に結果が確認
     できます。
  - ・詳細データはそれぞれ下記が提供されます。
     ティーショット:飛距離

フェアウェーキープ率 セカンドショット:グリーンオン率 アプローチショット:ターゲットオン率 パット:距離別成功率

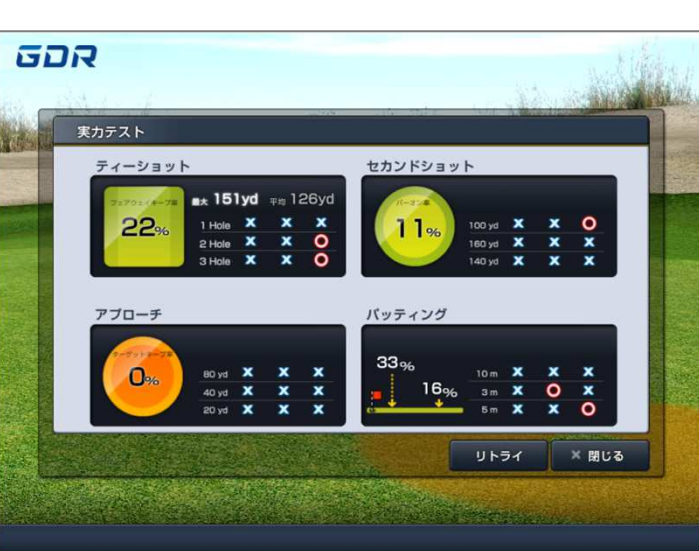

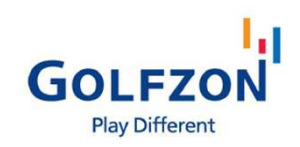

🖹 チャレンジ

使い方

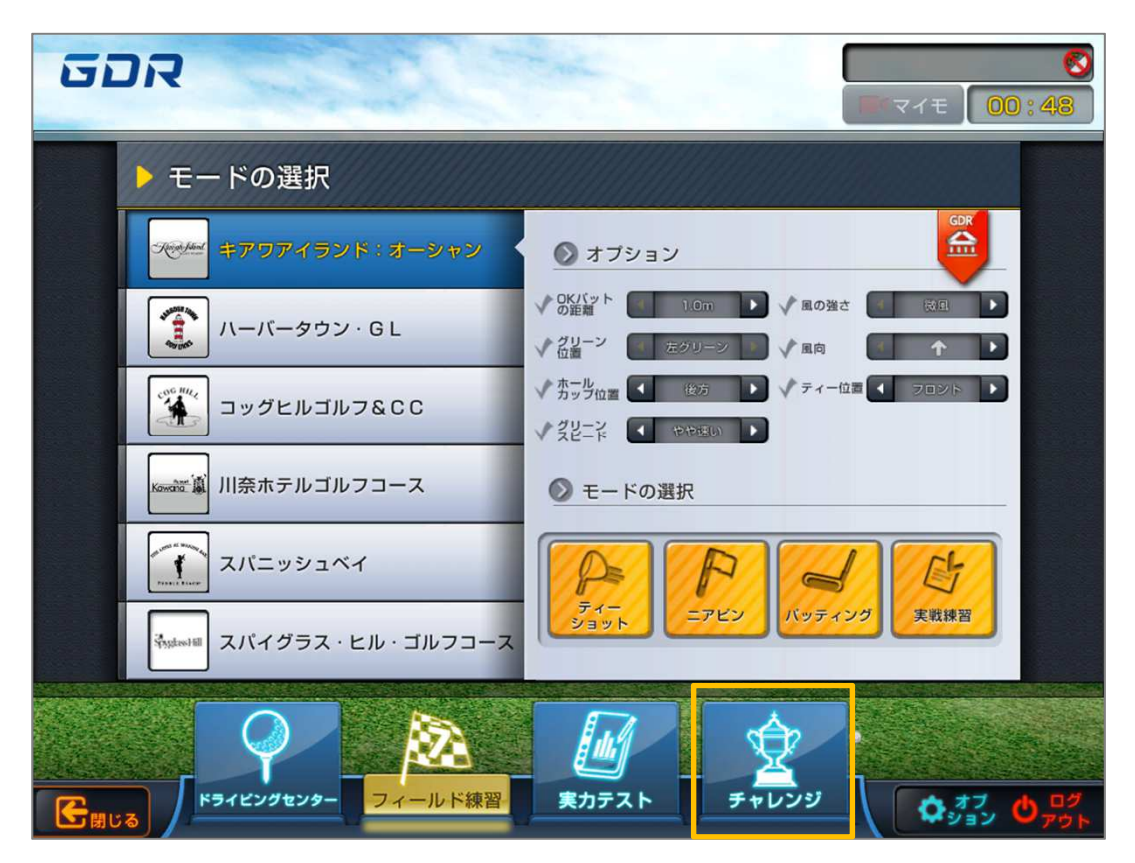

- ●「チャレンジ」では「ティーショット」「ピッチショット」「チップショット」を、 ゲーム感覚で練習できます。ショットを成功するとポイントを獲得し、5回以内に規定の スコアを達成するとレベルが上がり、ショットの難易度もあがります。
- ●取得スコアにおける全国ランキングがあり、リアルタイムで更新されます。

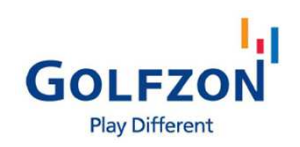

#### 🖹 チャレンジ 🎤 ティーショット

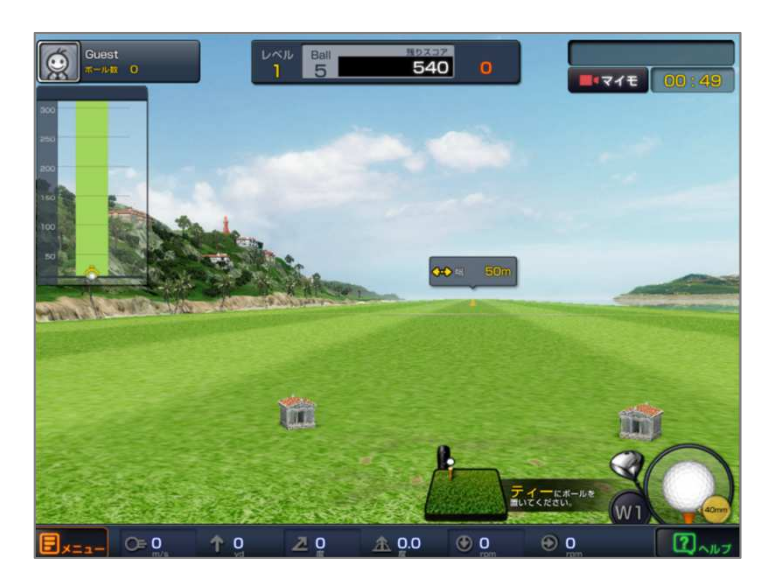

- 「ティーショット」では、ショットをフェア
   ウェイにのせることが目標です。
- ・50m幅のフェアウェイから始まり、レベルが 上がると幅が狭くなります。
- ・飛距離がより多いほうが加点につながります。

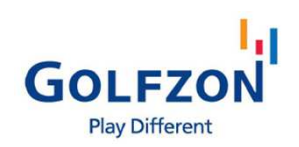

#### 🖹 チャレンジ Ъ ピッチショット

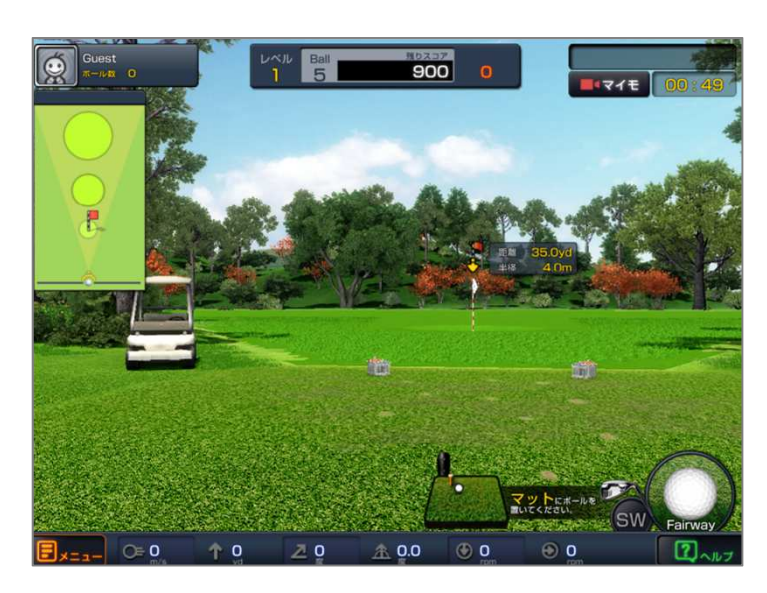

- ・「ピッチショット」では、3つの距離
   (30/60/90yd)に出現するじょうごの中に
   ショットを入れることが目標です。
- ・レベルが上がるとじょうごの大きさが小さく
   なります。

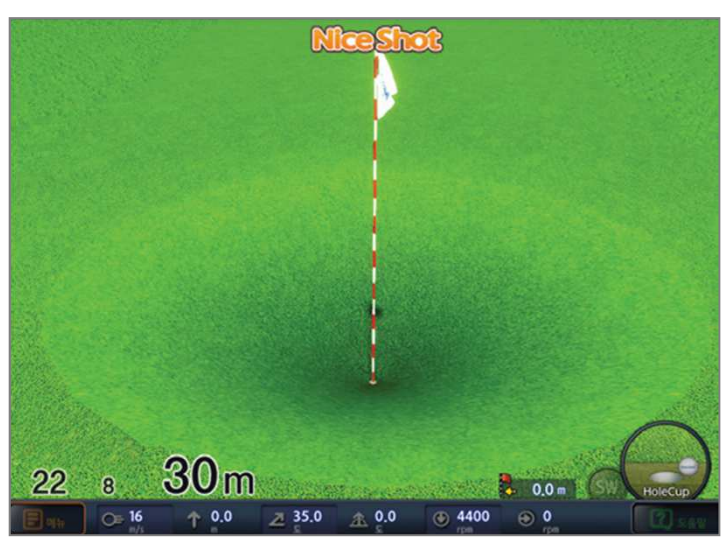

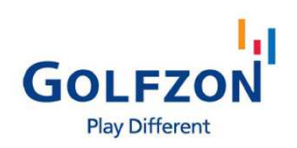

### 

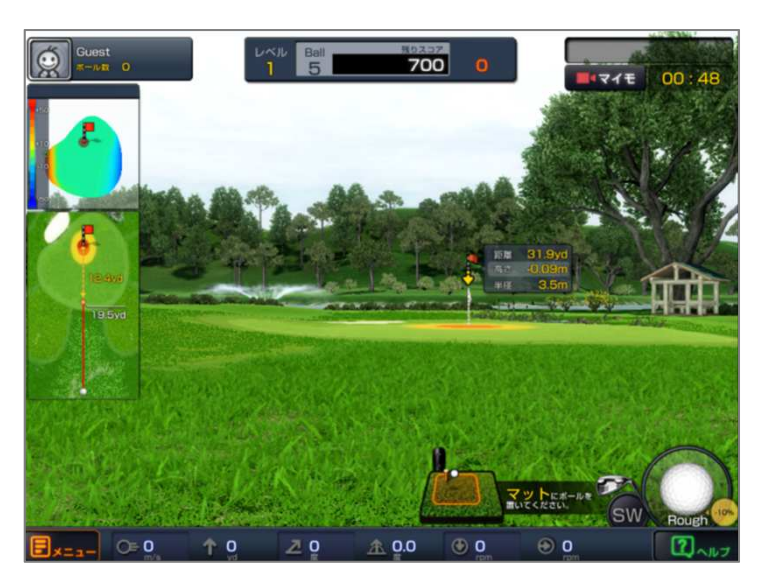

- 「チップショット」では、30yd以内の
   様々な距離からグリーン上のターゲットに
   ボールのせることが目標です。
- ・レベルが上がるとターゲットの大きさが
   小さくなります。

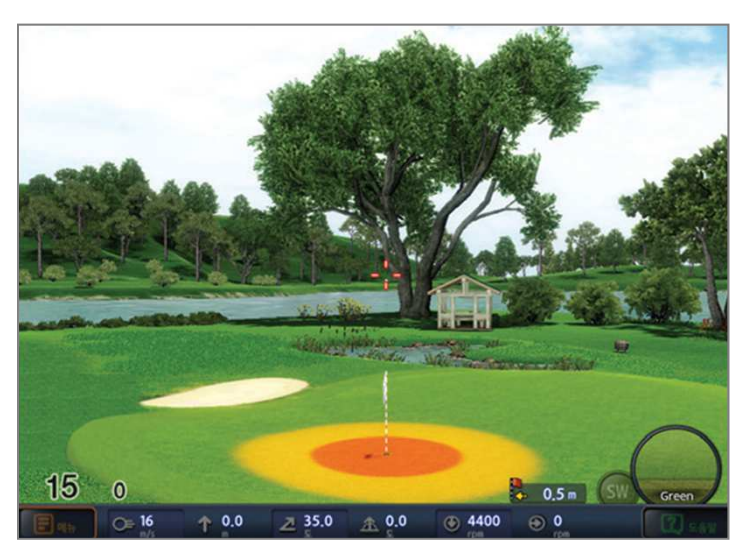

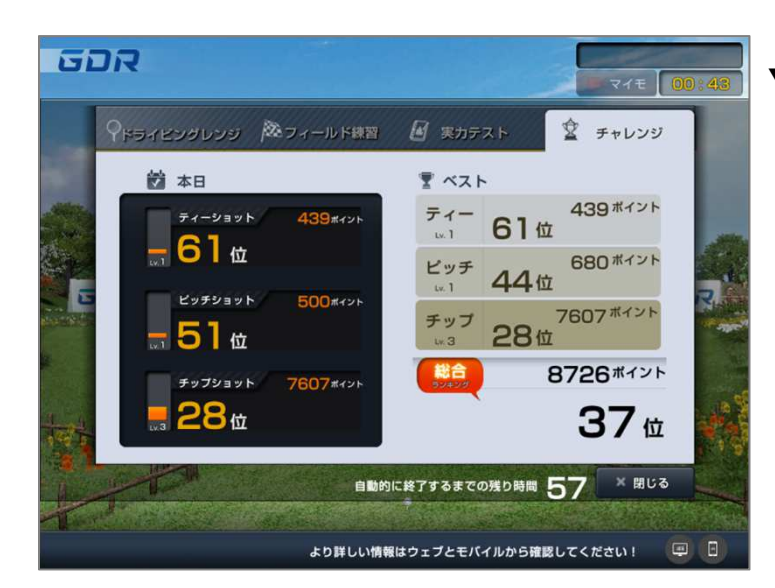

#### ▼結果確認

・練習が終わると、スコアと全国ランキング、
 自分のベスト記録が確認できます。

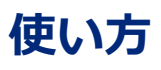

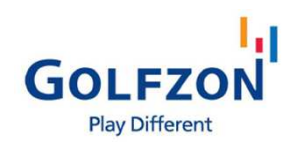

#### > 結果確認

- ・練習時間が終わると当日練習したモード別に全体の結果を確認できます。
- ・閲覧するためには画面上部のタブから確認したいモードのタブを選択してください。 練習記録がない場合は「記録なし」と表示されます。
- ▼ ドライビングレンジ

| Gi | SIG.                   |                               |                                  |                   | 00 : 36 |
|----|------------------------|-------------------------------|----------------------------------|-------------------|---------|
|    | 🍳 หราย 🔊 🤊 🤊           | ィールド練習                        | 📓 実力テスト                          | ダ チャレンジ           |         |
| V  | スイング&ショット<br>Driver    |                               | Wood/I Itility                   | Iron              |         |
|    | тра 224уd<br>дща льи-ь | 0%                            |                                  | 20%               | See .   |
|    | アプローチ<br>60% 20%       | 60%                           | パッティング<br>80%                    | (80%)             |         |
|    | 20'40yd 50'70yd        | 80 <sup>-</sup> 130yd<br>自動的I | 1 <sup>-3m</sup><br>こ終了するまでの残り時間 | 5.15m<br>56 × 閉じる |         |
|    |                        | より詳しい情報                       | <b>はウェブとモバイルから</b> 確             | <b>館認してください!</b>  |         |

▼ フィールド練習

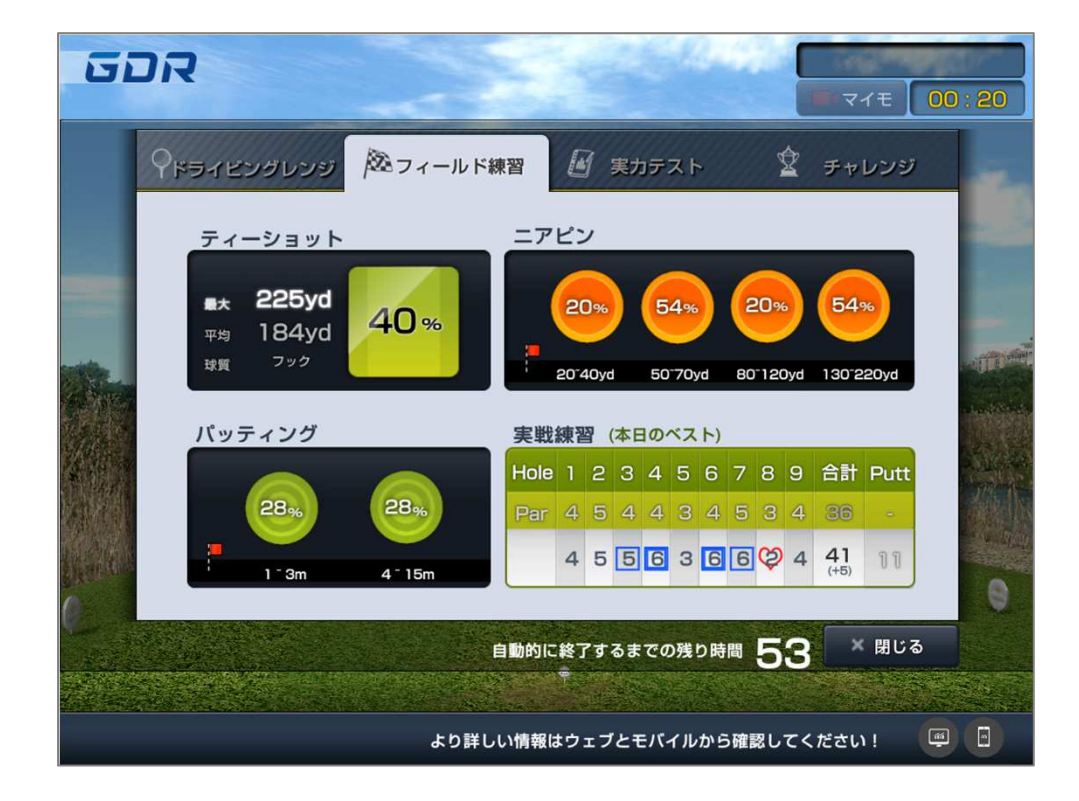

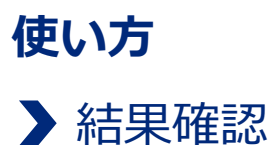

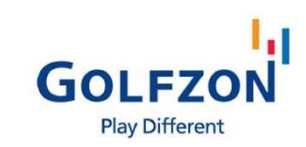

#### ▼ 実力テスト

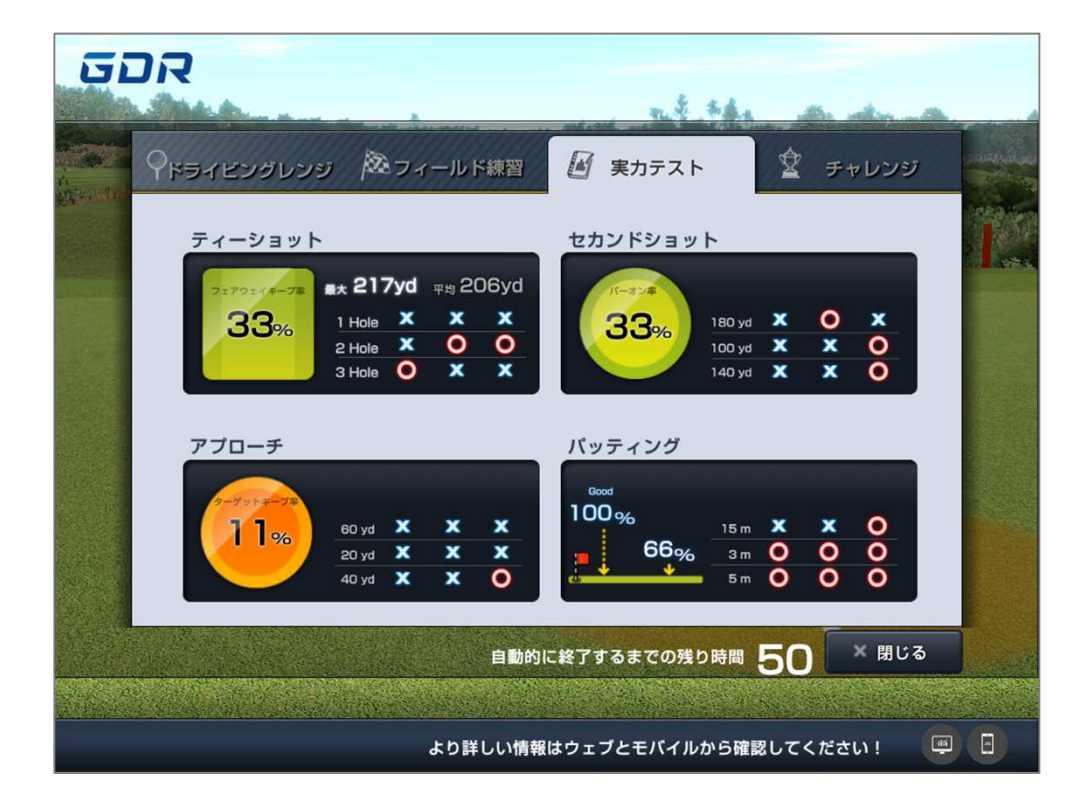

▼ チャレンジ

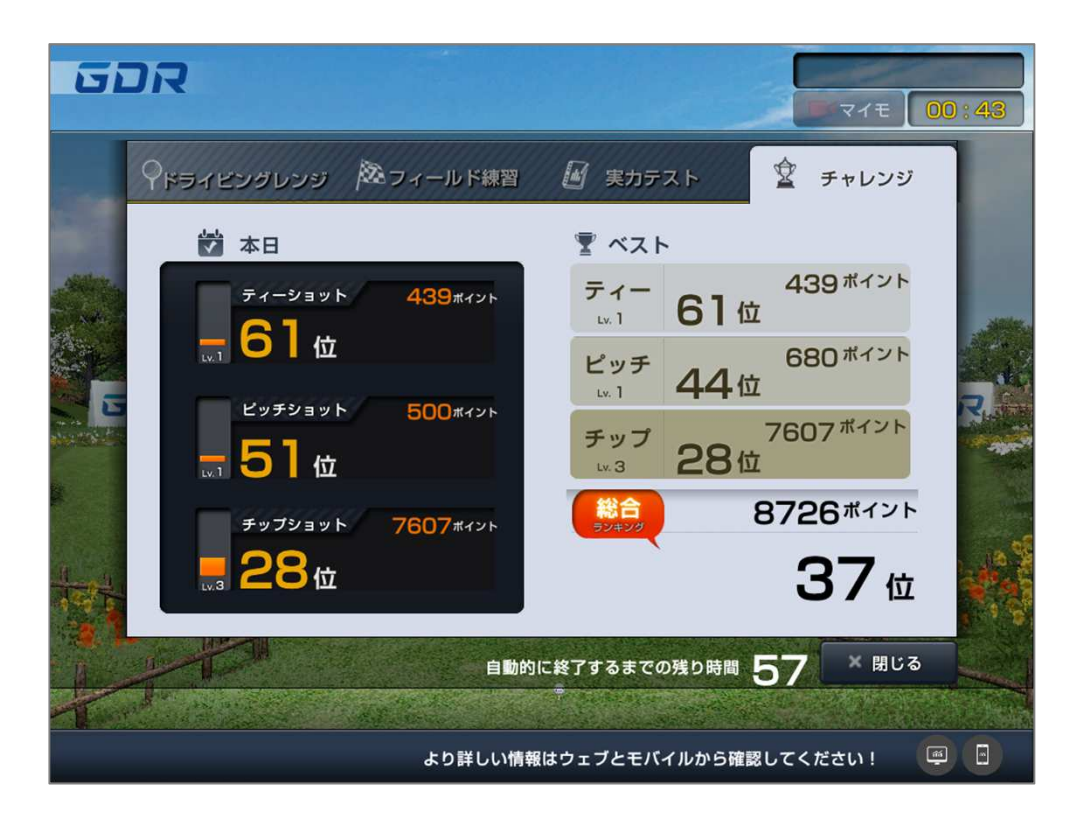